# คู่มือการใช้งาน Microsoft Teams สำหรับนักศึกษา

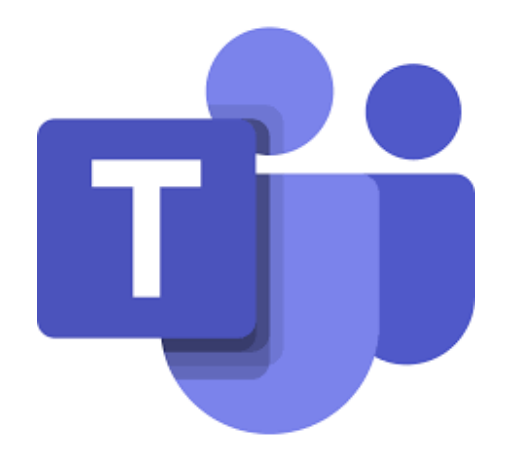

|                                                                         | หน้า |
|-------------------------------------------------------------------------|------|
| รู้จักกับ Microsoft Teams                                               |      |
| การเข้าใช้งาน Microsoft Teams                                           |      |
| เมนูของ Microsoft Teams                                                 | 3    |
| การเข้าร่วมชั้นเรียน                                                    | 5    |
| ขั้นตอนการเข้าร่วมชั้นเรียน                                             | 5    |
| การสื่อสารกับอาจารย์                                                    | 7    |
| การใช้งาน Tab Posts                                                     | 7    |
| เครื่องมือการสนทนา                                                      |      |
| การใช้งาน Chat                                                          |      |
| การโทรด้วยเสียง (Audio Call)                                            |      |
| การสร้างนัดหมาย                                                         |      |
| ขั้นตอนการสร้างนัดหมาย                                                  |      |
| การทำงานที่ได้รับมอบหมาย                                                |      |
| การทำงานแบบ Assignment                                                  |      |
| การทำงานแบบ Quiz                                                        | 23   |
| ตรวจสอบงานแบบ Assignment และ แบบ Quiz                                   |      |
| การตรวจสอบคะแนน                                                         | 27   |
| ขั้นตอนการตรวจสอบคะแนน                                                  | 27   |
| ตัวอย่างการแสดงผล                                                       |      |
| ตัวอย่างการแสดงผลของนักศึกษา เมื่อทำ Assignments และ Quiz ส่งงาน        |      |
| ตัวอย่างการแสดงผลของอาจารย์ เมื่อนักศึกษาทำ Assignments และ Quiz ส่งงาน |      |
| การใช้งาน Video Conference                                              |      |
| การ Share Screen หรืองานน้ำเสนอ                                         |      |

## รู้จักกับ Microsoft Teams

Microsoft Teams (ต่อไปจะขอเรียกว่า Teams) เป็นเครื่องมือที่ถูกออกแบบมาเพื่อเป็นสื่อกลางในการทำงาน ในด้านต่างๆ เช่น การติดต่อสื่อสาร การนัดหมาย การประชุม รวมถึงการมอบหมายงาน โดยเป็นเหมือนศูนย์กลางในการ เข้าถึงบริการต่างๆ ของ Office 365 เช่น จัดการการสนทนา ไฟล์และเครื่องมือทั้งหมดในพื้นที่ทำงานของ Teams ที่เดียว

#### การเข้าใช้งาน Microsoft Teams

เข้าใช้งาน Microsoft Teams ได้ที่ <u>https://office.com</u> โดยใช้ E-mail ของมหาวิทยาลัยกรุงเทพ (@bu.ac.th)

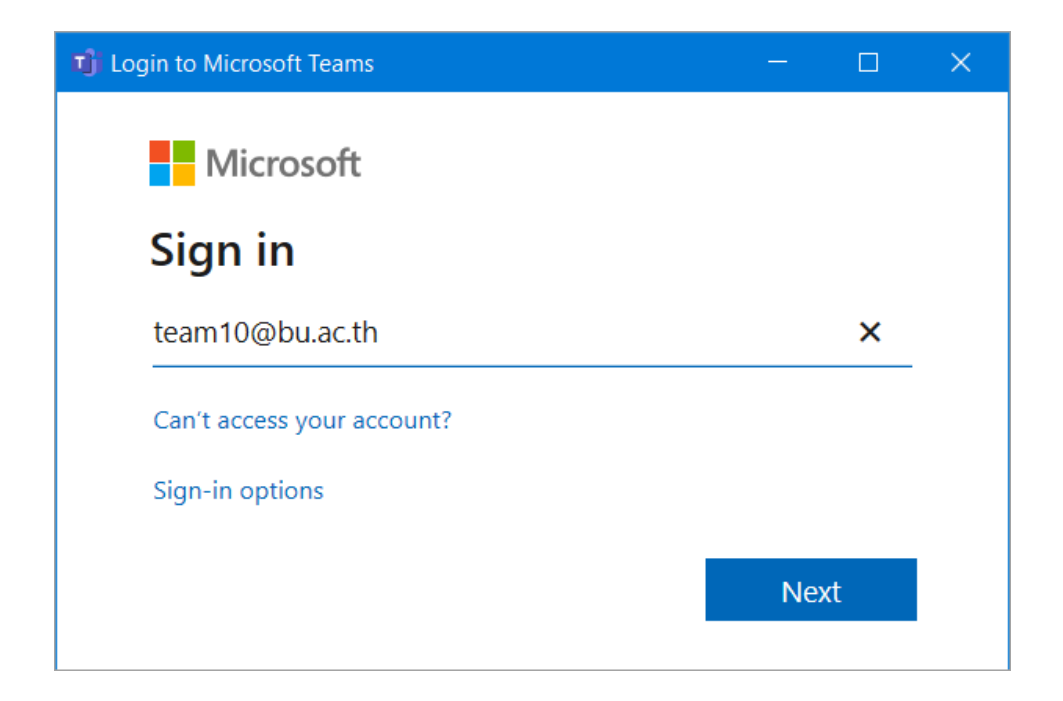

## จากนั้นเลือก Icon Teams

| III Office 365 |           |           |          | P Sea | P Search |            |         |            |            |      |                       | φ | 0 | 1 |
|----------------|-----------|-----------|----------|-------|----------|------------|---------|------------|------------|------|-----------------------|---|---|---|
|                | Good aft  | ernoon, t | eam10    |       |          |            |         | -          |            |      | Install Office $\vee$ |   |   |   |
|                | +         | D.        | •        | EV.   | ×        |            | N       |            | -          | 5    | $\rightarrow$         |   |   |   |
|                | Start new | Outlook   | OneDrive | Word  | Excel    | PowerPoint | OneNote | SharePoint | Teams<br>ð | Sway | All apps              |   |   |   |

หรือ Download Microsoft Teams ที่ Web

https://www.microsoft.com/en-us/microsoft-365/microsoft-teams/download-app

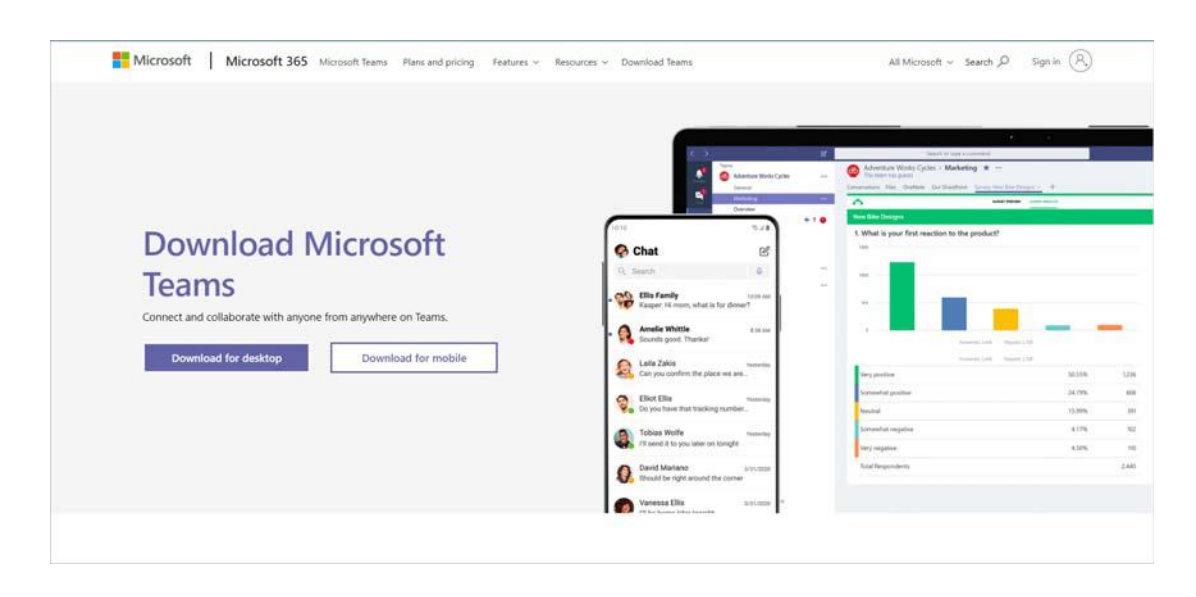

#### เมนูของ Microsoft Teams

สำหรับกลุ่มเมนูหลักของโปรแกรม Teams จะอยู่ในแถบด้านซ้ายมือ ในโซนสีเข้ม ๆ เป็นหลัก ซึ่งจะประกอบด้วย

- 1. Search or Type a command : สำหรับค้นหา Teams หรือ ใช้คำสั่งลัดโดยพิมพ์ / นำหน้า เช่น /join
- 2. Apps Office 365 : เรียกใช้งาน Apps ของ Office 365
- 3. Activity : สำหรับเรียกดูกิจกรรมต่างๆ ที่ทำงานอยู่ในระบบ (เสมือน News Feed)
- 4. Chat : สำหรับสนทนากับผู้ใช้งานอื่นๆ ทั้งแบบเดี่ยวและแบบกลุ่ม
- 5. Teams : พื้นที่การทำงานสำหรับกลุ่ม
- 6. Assignments : หากสร้าง Teams ในรูปแบบ Class สามารถสร้าง Assignment หรือตรวจสอบงานที่ส่งไป แล้ว
- 7. Calendar : เรียกดูตารางนัดหมายและสร้างการประชุม
- 8. Call : โทรหาสมาชิก
- 9. File : เรียกดู File ที่เก็บอยู่ในส่วนต่างๆ ในที่เดียว
- 10. More Added Apps : ติดตั้ง Apps เพิ่มเติม
- 11. Help : ขอความช่วยเหลือจากโปรแกรม
- 12. Download Desktop Apps : เพื่อติดตั้ง Microsoft Teams ลงในเครื่องคอมพิวเตอร์

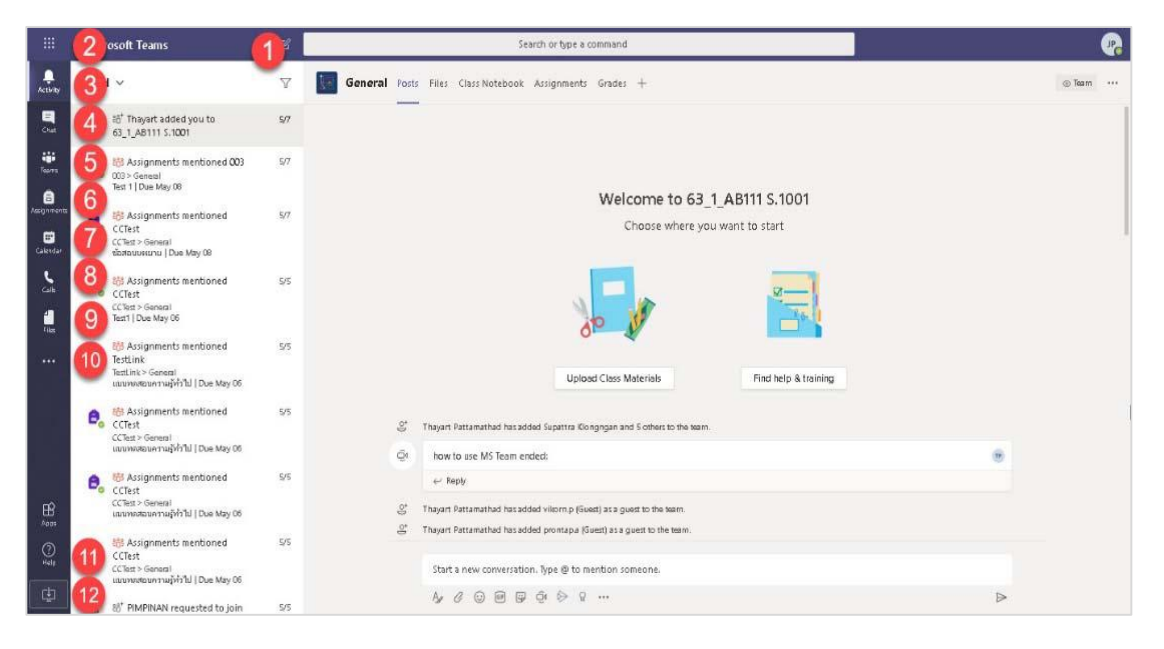

โดยสำหรับเมนูในส่วนของ Team จะแบ่งหลักเป็น 3 ส่วน ดังนี้

- 1. Team : กลุ่มสำหรับพื้นที่การทำงานของ Team ต่าง ๆ ที่เป็นสมาชิกอยู่
- 2. Channel : หัวข้อย่อย สำหรับแบ่งหมวดหมู่หรือหัวข้อภายใน Team อีกชั้นหนึ่ง
- Services Tab : ฟังก์ชั่นการทำงานต่างๆ ของ Office 365 ที่รวมมาให้ใช้งานซึ่งสามารถกด + เพื่อเพิ่ม Tab ที่ต้องการ

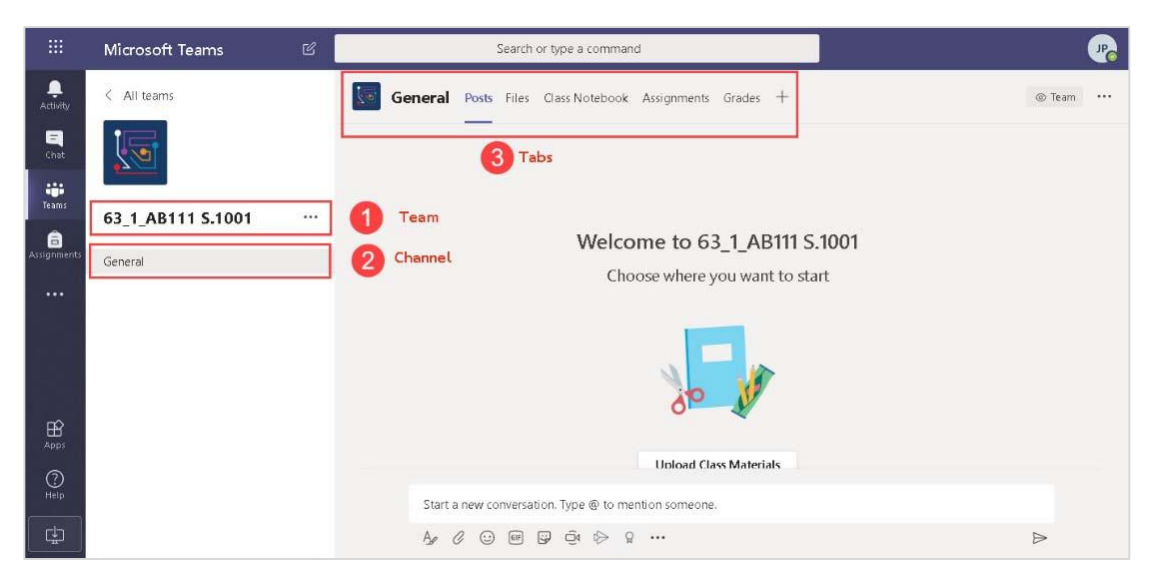

# การเข้าร่วมชั้นเรียน

## ขั้นตอนการเข้าร่วมชั้นเรียน

- සී⁺ Join or create team
- 1. คลิกที่ปุ่ม

- 2. จากนั้นเลือก Join a team with a code
- 3. ใส่ code ที่ได้รับจากอาจารย์
- 4. คลิก Join team

| Join a team with a code |  |
|-------------------------|--|
| 26rzw42                 |  |
| Join team               |  |

5. หากได้รับ link จากอาจารย์ทาง email หรือช่องทางสื่อสารอื่น ที่สามารถติดต่อกับอาจารย์ได้ นักศึกษา สามารถคลิกที่ link นั้นเพื่อ Join team ได้เช่นกัน

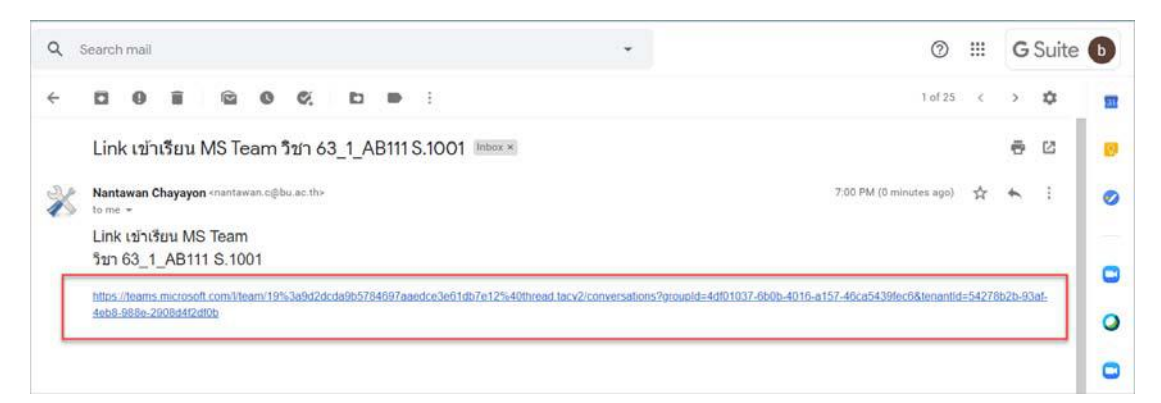

6. จากนั้นเลือก Class วิชาที่ต้องการ

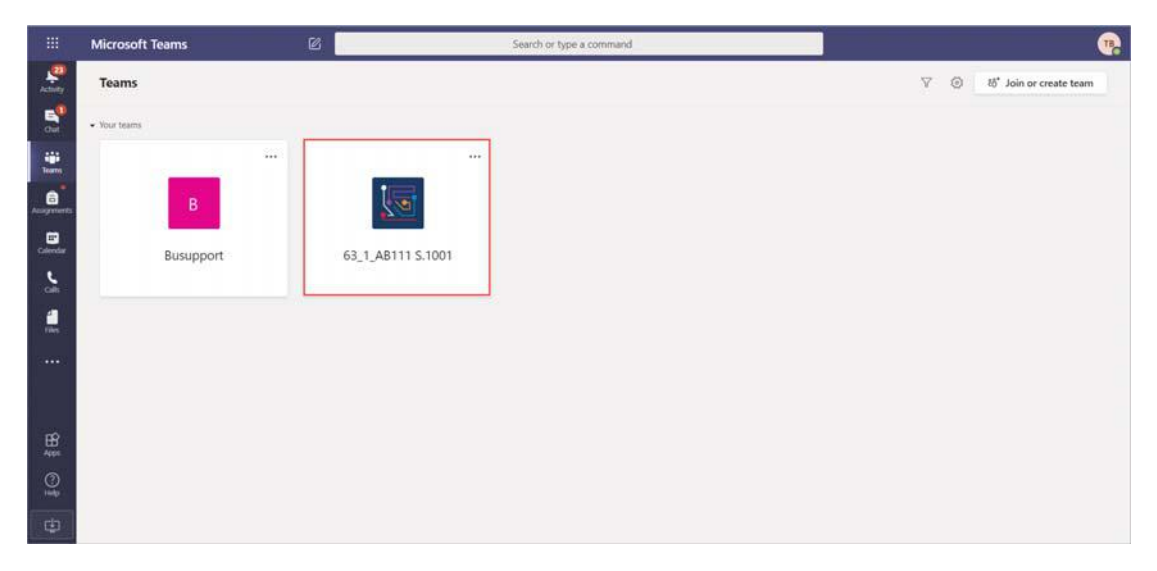

# การสื่อสารกับอาจารย์

การสื่อสารระหว่างผู้สอนและผู้เข้าเรียนเป็นสิ่งสำคัญ เนื่องจากเป็นช่องทางในการติดต่อสื่อสารกัน ทั้งการ Chat ในกล่องข้อความ การโทร รวมถึงการส่งไฟล์ต่าง ๆ อีกทั้งสามารถเลือกตอบกลับข้อความระหว่างบุคคลได้เช่นกัน Teams มีเครื่องมือสำหรับใช้งานในการสื่อสาร สะดวกและง่ายในการใช้งาน

## การใช้งาน Tab Posts

1. เลือก Class ที่ต้องการจะสื่อสาร

|                                | Microsoft Teams | 2                 | Search or type a command |                         |
|--------------------------------|-----------------|-------------------|--------------------------|-------------------------|
| 20<br>Activity                 | Teams           |                   | V                        | 85° Join or create team |
| Sul.                           | Your teams      |                   |                          |                         |
| Tearra<br>Tearra<br>Assegments | в               |                   |                          |                         |
|                                | Busupport       | 63_1_AB111 S.1001 |                          |                         |
| <b>.</b>                       |                 |                   |                          |                         |
|                                |                 |                   |                          |                         |
| HANDER.                        |                 |                   |                          |                         |
| ()<br>1<br>1                   |                 |                   |                          |                         |
| ф                              |                 |                   |                          |                         |

2. เลือก Tab Posts พิมพ์ข้อความที่ต้องการในช่องสนทนา

|              | Microsoft Teams   | ø  | Search or type a command                                            |             |
|--------------|-------------------|----|---------------------------------------------------------------------|-------------|
| Activity     | < All teams       | ke | General Posts Files Class Notebook Assignments Grades               | @ feam ···· |
| E<br>Out     | <b>U</b>          |    | er Reply                                                            |             |
| iii<br>Tearn | No.               |    | This message has been deleted.                                      |             |
|              | 63_1_AB111 S.1001 |    | 2 replies from NANTAWAN                                             |             |
| Calendar     | General           |    |                                                                     |             |
| 5            |                   |    | TB teem 10 BU 3:19 PM<br>ubaugunu dasumatika Present anu            |             |
|              |                   |    | เสียงแก่น Present งาน<br>Friday, kine 5, 2020 ตุ 200 คม             |             |
|              |                   |    | € Reply                                                             |             |
|              |                   |    | Nantawan Chayayèn 422 PM<br>เรื่อมวันก 63_1_AB111 S.1001            |             |
| B            |                   |    | เข้าขึ้นเรียกร้าย 6.3 1 A81115 1001<br>ปกลามปรุงกศ 5 2020 ยั 500 PM |             |
| 0            |                   | 6  | Start a new conversation. Type @ to mention someons.                |             |
| ф            |                   |    | A≠ Ø © ■ ₽ ↔ ♀ ■ ···                                                | ⊳           |

 หากต้องการสนทนากับบุคคลที่ต้องการ สามารถอ้างอิงถึงบุคคลนั้นด้วยการใส่เครื่องหมาย @ แล้วเลือกชื่อ ที่ปรากฏ หรือใส่เครื่องหมาย @ แล้วพิมพ์ชื่อบุคคลนั้นได้เช่นเดียวกัน ในกรณีที่ชื่อไม่ปรากฏเนื่องจากชื่อนั้น ไม่ได้อยู่ใน Class

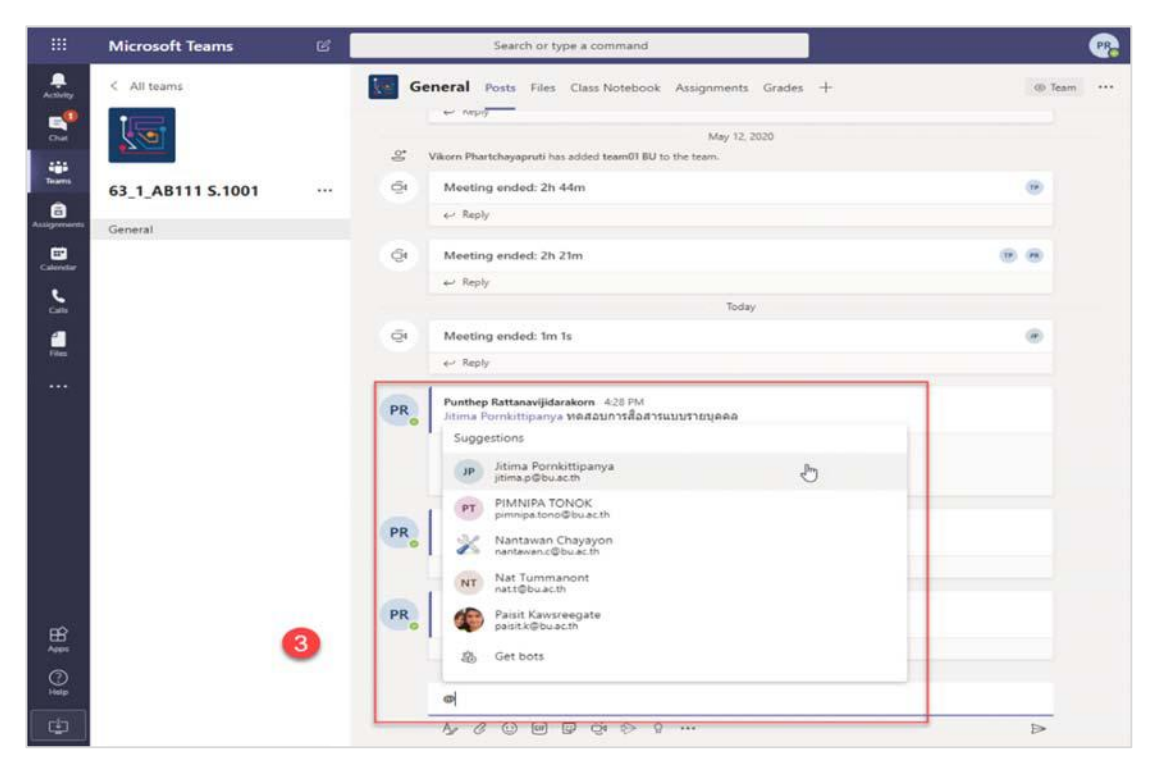

 เมื่อพิมพ์ข้อความแล้วกดส่งจะมีการเตือนไปที่ผู้รับข้อความทันทีผ่าน App ที่ติดตั้ง และผู้รับสามารถกดเปิด อ่านข้อความได้ทันที

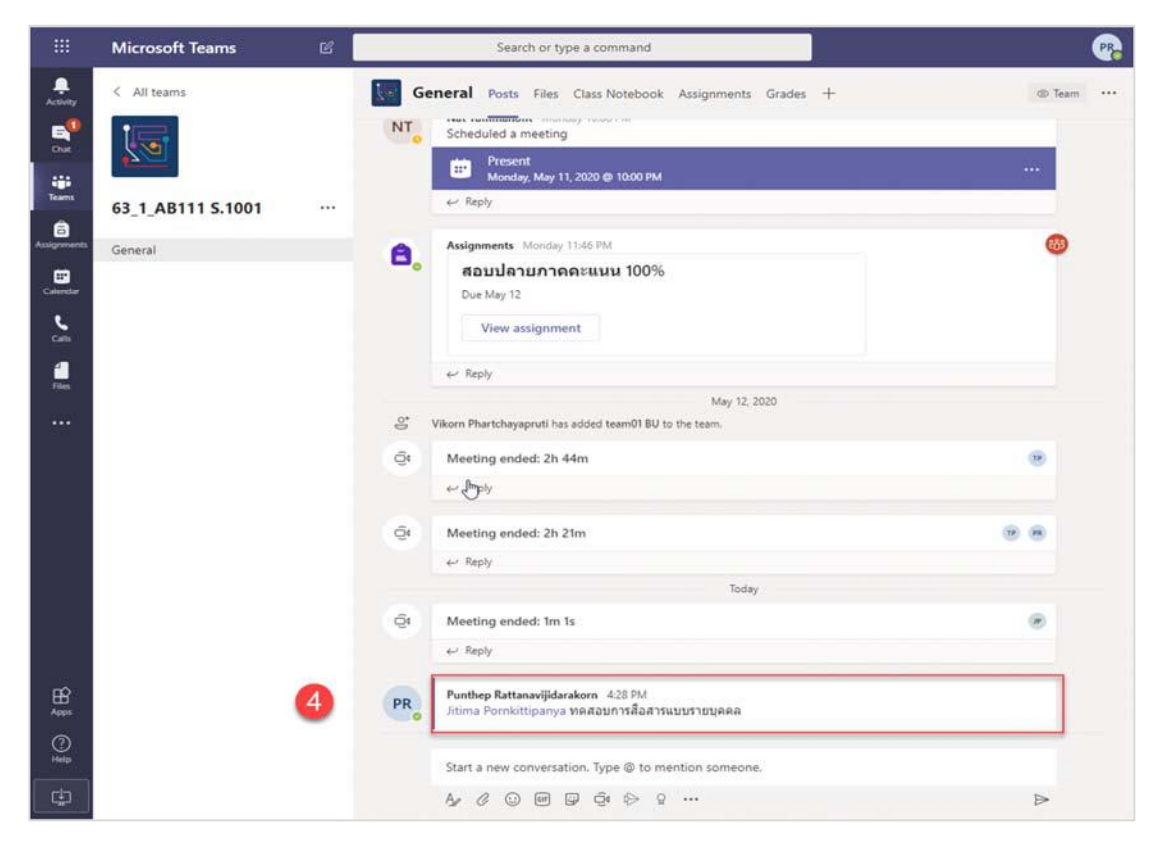

 การโต้ตอบการสนทนา สามารถกดปุ่ม Reply ที่อยู่ภายใต้แต่ละหัวข้อของการสนทนาสำหรับพูดคุยภายใต้ ข้อความได้ โดยคลิกที่ Reply

|                    | Microsoft Teams   | e | Search or type a command                                                                  |         | PR |
|--------------------|-------------------|---|-------------------------------------------------------------------------------------------|---------|----|
| Activity<br>Bartis | < All teams       |   | General Posts Files Class Notebook Assignments Grades + Due May 12 View assignment        | 05 Team |    |
| 8                  | 03_1_ABTTT 3.1001 |   | 7May 12, 2020                                                                             |         |    |
| Assignments        | General           | 1 | 5 Vikorn Phartchayapruti has added team01 BU to the team.                                 |         |    |
| Calendar           |                   | - | Meeting ended: 2h 44m                                                                     |         |    |
| ~                  |                   |   | er Reply                                                                                  |         |    |
|                    |                   | < | Meeting ended: 2h 21m                                                                     |         |    |
| *****              |                   |   | e- Reply                                                                                  |         |    |
|                    |                   |   | Today                                                                                     |         |    |
|                    |                   | < | t Meeting ended: 1m 1s                                                                    | ۲       |    |
|                    |                   |   | ← Reply                                                                                   |         |    |
|                    |                   | P | R Punthep Rattanavijidarakorn 4.28 PM<br>Jitima Pornkittipanya ทดสอบการสื่อสารแบบรายบุคตต |         |    |
|                    | 0                 |   | Jitima Pornkittipanya 420 PM                                                              |         |    |
|                    | 0                 |   | ← Reply                                                                                   |         | Da |
| (CENER) -          |                   | P | R Punthep Ratianavijidarakom 4:00 PM<br>Jitima Pornkittipanya Weit du                     |         |    |
| BB                 |                   |   | ← Reply                                                                                   |         | 1  |
| 0                  |                   |   |                                                                                           |         |    |
| Help               |                   |   | Start a new conversation. Type @ to mention someone.                                      |         |    |
| ¢                  |                   |   | Ą ℓ ⊙ ₪ ₽ ₫ ♦ ♀ …                                                                         | ⊳       |    |

- 6. การพิมพ์ข้อความส่ง มีฟังก์ชัน ต่าง ๆ ให้ใช้งานมากมาย เช่น
  - a. การพิมพ์ข้อความสามารถกำหนดรูปแบบอักษร เช่น ขนาด ตัวหนา ตัวเอียง เลขที่ ลำดับ ตามตัวอย่าง
  - b. การแทรกไฟล์แนบ
  - c. การแทรก Emoji
  - d. การแทรก Giphy
  - e. Sticker

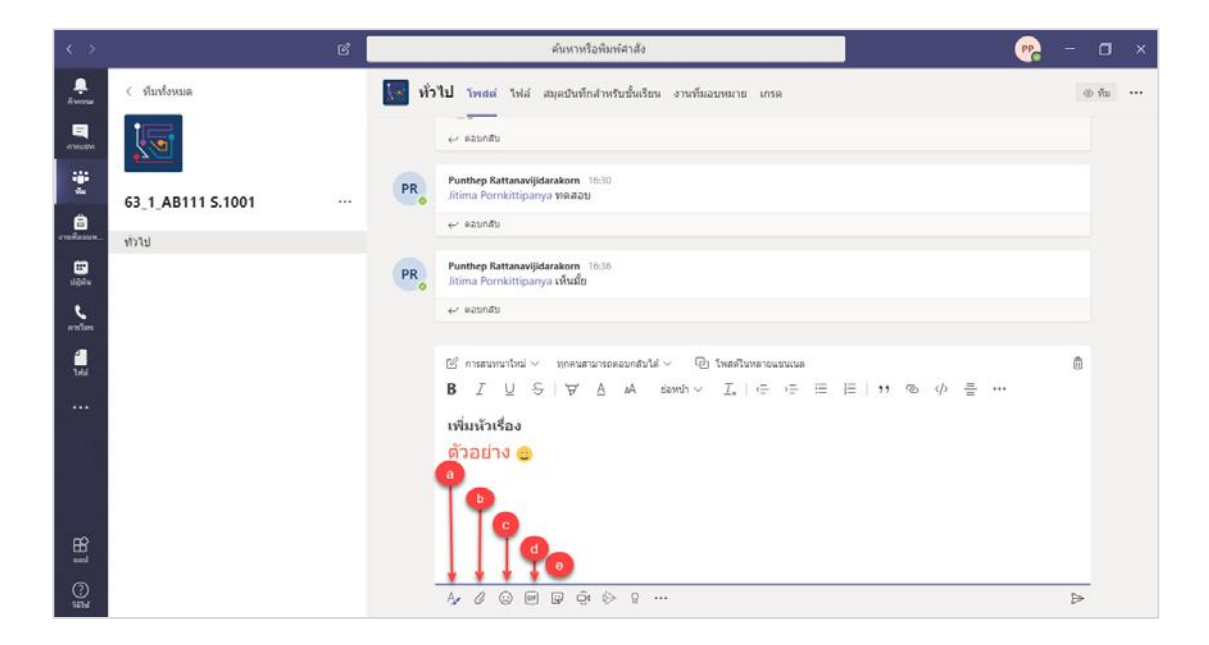

# เครื่องมือการสนทนา

## การใช้งาน Chat

เป็นเครื่องมือการสื่อสารด้วยข้อความส่วนตัวกับบุคคลที่ต้องการสื่อสาร

- 1. คลิกที่ New Chat
- พิมพ์ชื่อผู้ที่ต้องการจะสื่อสารด้วย ซึ่งระบบรายชื่อจะทำการค้นหาชื่อให้โดยอัตโนมัติ จากนั้นพิมพ์ข้อความ สนทนาได้ตามต้องการ
- นอกจากการสื่อสารด้วยข้อความแล้ว ยังสามารถค้นหาข้อความหรือไฟล์เอกสารจากข้อความสนทนาได้จากช่อง ค้นหาได้

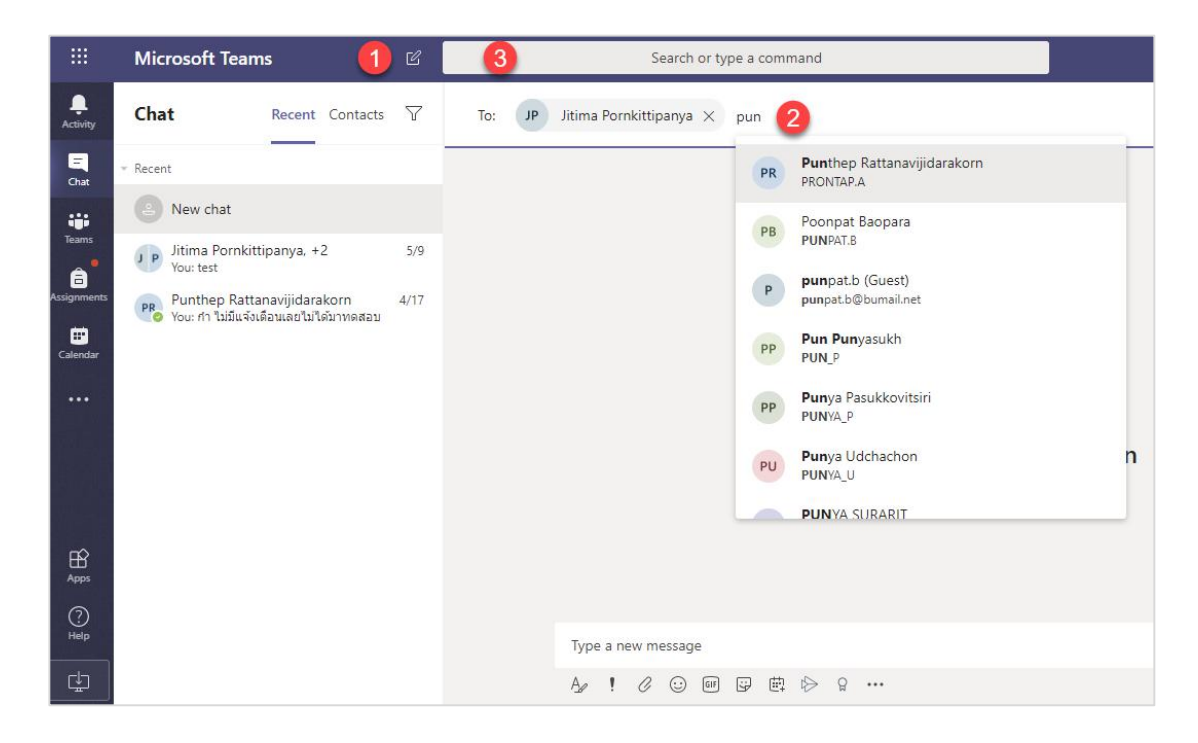

### การโทรด้วยเสียง (Audio Call)

สามารถโทรติดต่อสื่อสารด้วยเสียง ระหว่างผู้สนทนาคนเดียว หรือหลายคนที่ต้องการได้ วิธีการเลือก บุคคลที่ต้องการจะเหมือนกับการใช้งาน Chat เพียงแต่ต้องเลือกปุ่มการโทร

- 1. คลิกที่ New Chat
- พิมพ์ชื่อเพื่อค้นหาผู้ที่ต้องการจะโทรด้วยเสียง
   คลิกที่ชื่อบุคคลที่ต้องการโทรด้วยเสียง
- 4. คลิกที่ปุ่มการโทร

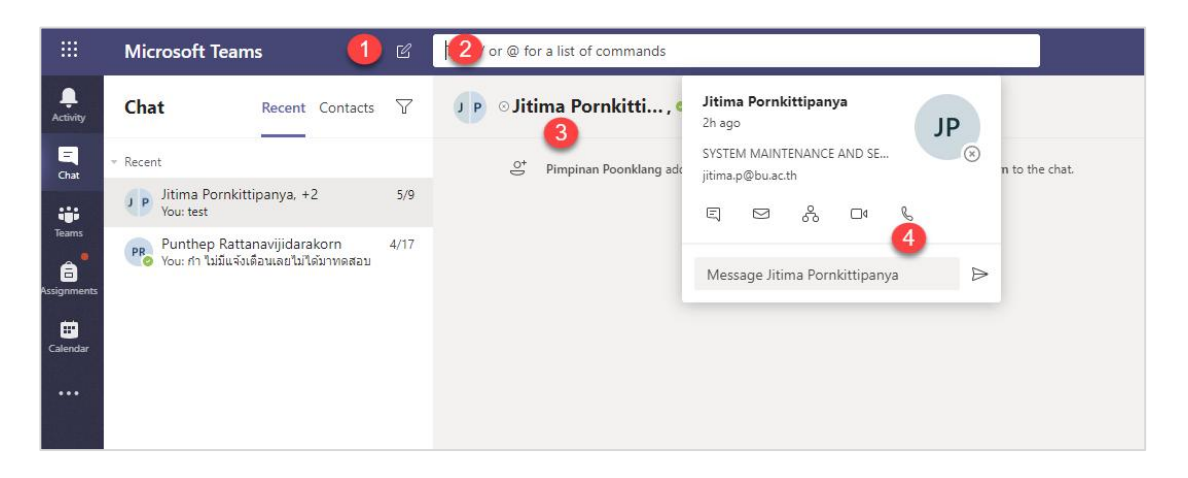

## การสร้างนัดหมาย

หากต้องการสร้างนัดหมายเพื่อวัตถุประสงค์ต่าง ๆ เช่น การประชุม แลกเปลี่ยนความคิดเห็น หรือ Present งาน สามารถทำได้ดังนี้

# ขั้นตอนการสร้างนัดหมาย

- 1. คลิก Calendar ทางด้านซ้าย
- 2. คลิก New Meeting ที่มุมขวาด้านบน

|               | Micro | osoft Teams         | 6             | Search or type a command |                |                 |
|---------------|-------|---------------------|---------------|--------------------------|----------------|-----------------|
| Activity      | ē     | Calendar            |               |                          |                | Gr Meet now     |
| E.<br>Out     |       | Today < > June 2020 | ~             |                          |                | 2 🗉 Work week 🗸 |
| iii<br>Tearra |       | 01<br>Monday        | 02<br>Tuesday | 03<br>Wednesday          | 04<br>Thursday | 05<br>Friday    |
| Assignments   | 9 AM  |                     |               |                          |                |                 |
| Calendar      | 0     |                     |               |                          |                |                 |
| e di          | 10 AM |                     |               |                          |                |                 |
| Files         | 11 AM |                     |               |                          |                |                 |
|               | 12 PM |                     |               |                          |                |                 |
| HÊ<br>Aşşsi   | 1 PM  |                     |               |                          |                |                 |
| ()<br>Help    |       |                     |               |                          |                |                 |
| ф             | 2 PM  |                     |               |                          |                |                 |

## 3. กรอกรายละเอียดให้ครบถ้วน และคลิก Send

| Mic | crose  | oft Teams                              | e                                     | Search or type a command                       |
|-----|--------|----------------------------------------|---------------------------------------|------------------------------------------------|
| (   | ŧ.     | New meeting Details                    | Scheduling Assistant                  |                                                |
| Т   | lime z | one: (UTC+07:00) Bangkok,              | Hanoi, Jakarta $$                     |                                                |
|     | 0      | นัดหมาย Present งาน                    |                                       | กำหนดชื่อเรื่องการนัดหมาย                      |
|     |        | 🕺 Nantawan Chayayo                     | n × TB team05 BU                      | × 18 team06 BU × 18 team07 BU × 18 team08 BU × |
| 00  | Č,     | TB team09 BU ×                         |                                       | เพิ่ม e-mail ผู้เข้าร่วมประชุม                 |
|     |        | Optional: Add optional a               | ttendees                              |                                                |
| 6   | 莭      | Jun 5, 2020                            | 2:00 PM → Ja                          | in 5, 2020 3:00 PM ~ 1h • All day              |
|     |        | iuggested: 6:30 AM-7:30 AM 6:          | 00 AM-7:00 AM 5:30 AM-6:30 A          | 🕷 กำหนดวันและเวลา                              |
| 4   | Ø      | Does not repeat 🛛 🗸                    |                                       |                                                |
| 40  |        | 63_1_A8111 S.1001                      | General                               | เลือก Team และ Channel                         |
| 4   | •      | Add location                           |                                       |                                                |
| 3   | E      | B I U S \%<br>ขออนุญาหนัดหมายเพื่อ Pre | / <u>A</u> AA Paragraph -<br>sent งาน | นเลละ ธุธุธุษ<br>เพิ่มรายละเอียด               |

|              | Mic  | rosoft Teams       | 6             | Search or type a command |                |                                  |
|--------------|------|--------------------|---------------|--------------------------|----------------|----------------------------------|
| Activity     | e    | Calendar           |               |                          |                | Q4 Meet now + New meeting        |
| Chat         | ٢    | Today < > June 202 | Work week     |                          |                |                                  |
| iii<br>Iooni | 1 PM | 01<br>Monday       | 02<br>Tuesday | 03<br>Wednesday          | 04<br>Thursday | 05<br>Friday                     |
| Assignments  |      |                    |               |                          |                |                                  |
| En Calendar  | 2 PM |                    |               |                          |                | มัดงณะาม Present oาม<br>team108⊍ |
| cits         | 3 PM |                    |               |                          |                | 8                                |
| Elles        |      |                    |               |                          |                |                                  |
|              | 4 PM |                    |               |                          |                |                                  |
|              | 5 PM |                    |               |                          |                |                                  |
| H<br>Apps    |      |                    |               |                          |                |                                  |
| 0<br>iep     | 6 PM |                    |               |                          |                |                                  |
| ¢            | 7 PM |                    |               |                          |                |                                  |

4. Microsoft Teams จะสร้างการนัดหมายตามวันและเวลาที่กำหนด

5. Microsoft Teams จะส่ง Scheduled a meeting ที่ Posts เพื่อแจ้งให้สมาชิกทราบ

|               |                   | ø | Search or type a command                                                   | 🔗 – 🗆 ×     |
|---------------|-------------------|---|----------------------------------------------------------------------------|-------------|
| Activity      | < All teams       |   | General Posts Files Class Notebook Assignments Grades +                    | @ Team ···· |
| Ciel          |                   |   | The management                                                             |             |
| iii<br>Tearrs |                   |   | e Asignment Veiterday 249 № A                                              |             |
| 8             | 63_1_ABTTT 5.1001 |   | 42 repty<br>Today                                                          |             |
| Assignments   | General           |   | Ot Meeting ended: 9s                                                       |             |
| Calendar      |                   |   | er Reply                                                                   |             |
| <b>C</b> ifi  |                   |   | Nantawan Chayayon 1221 PM<br>completion 62 1 API 11 S 1001                 |             |
| iles.         |                   |   | Cancelled) 63_1,48111 S.1001<br>Thurday, Jane 4, 2020 @ 1220 PM            |             |
|               |                   |   | 2 replies from you                                                         |             |
|               |                   |   | Nantawan Chayayon. 2-46 PM<br>The meeting "63_1_AB111 S.1001" is cancelled |             |
|               |                   |   | <ul> <li>K→ Reply</li> </ul>                                               |             |
|               |                   |   | 400010 BH 310 BH                                                           |             |
|               |                   |   | TB ขออนุญาคบัคหมายเพื่อ Present งาน                                        |             |
|               |                   |   | เมืองนาย Present งาน<br>Friday, June 5, 2020 @ 200 PM                      |             |
|               |                   |   | Reply     Clex to we details of this indening                              |             |
| Apps          |                   |   | Start a new conversation. Type @ to mention someone.                       |             |
| ()<br>Help    |                   |   |                                                                            | ⊳           |

6. ผู้เข้าร่วมประชุมสามารถตรวจสอบ Calendar หรือ Posts และ คลิก Join เพื่อเข้าร่วมประชุม

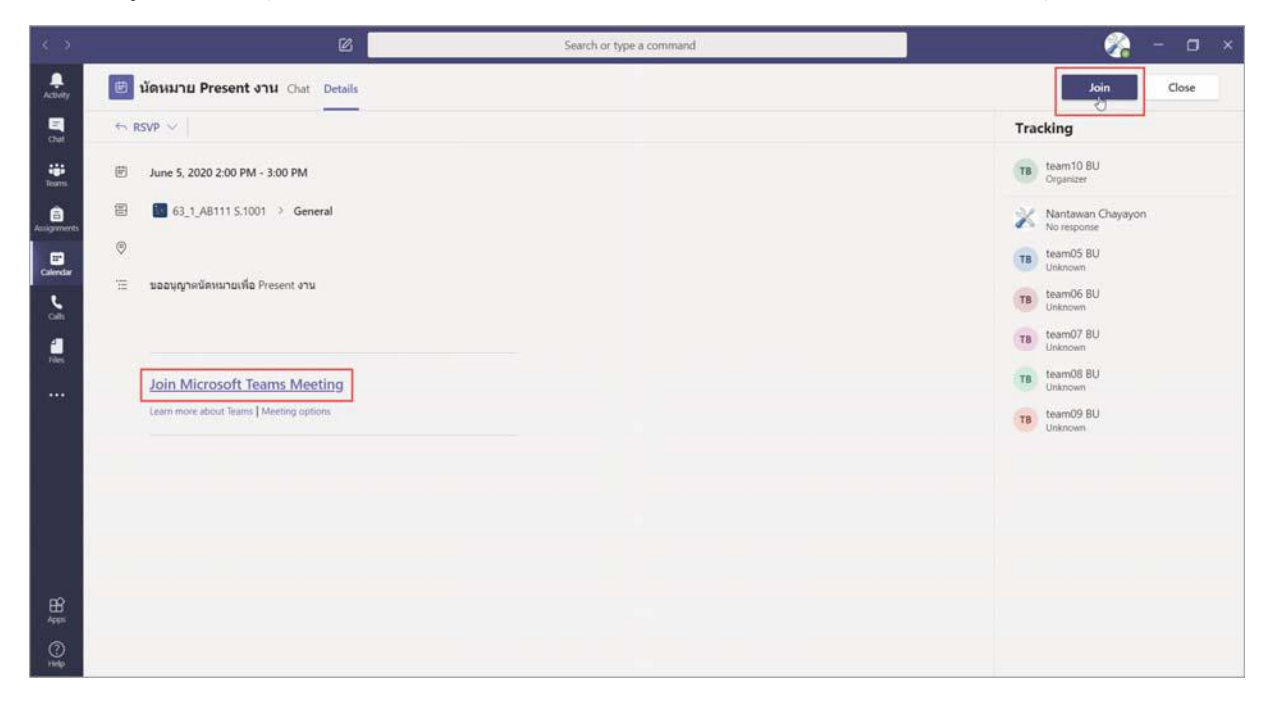

# การทำงานที่ได้รับมอบหมาย

## งานที่ได้รับมอบหมายมี 2 แบบ

- 1. งานแบบ Assignment
- 2. งานแบบ Quiz

#### การทำงานแบบ Assignment

Microsoft Teams Assignment นั้นถูกออกแบบมาเพื่อให้อาจารย์สามารถ สร้างงาน การบ้าน คำถาม รายงาน ให้นักศึกษาทำ และยังสามารถให้คะแนน เก็บคะแนนได้อีกด้วย การทำงาน Assignment มีขั้นตอนดังต่อไปนี้

1. เปิดโปรแกรม Microsoft Teams และเลือก Class เรียนที่ต้องการทำงาน Assignment

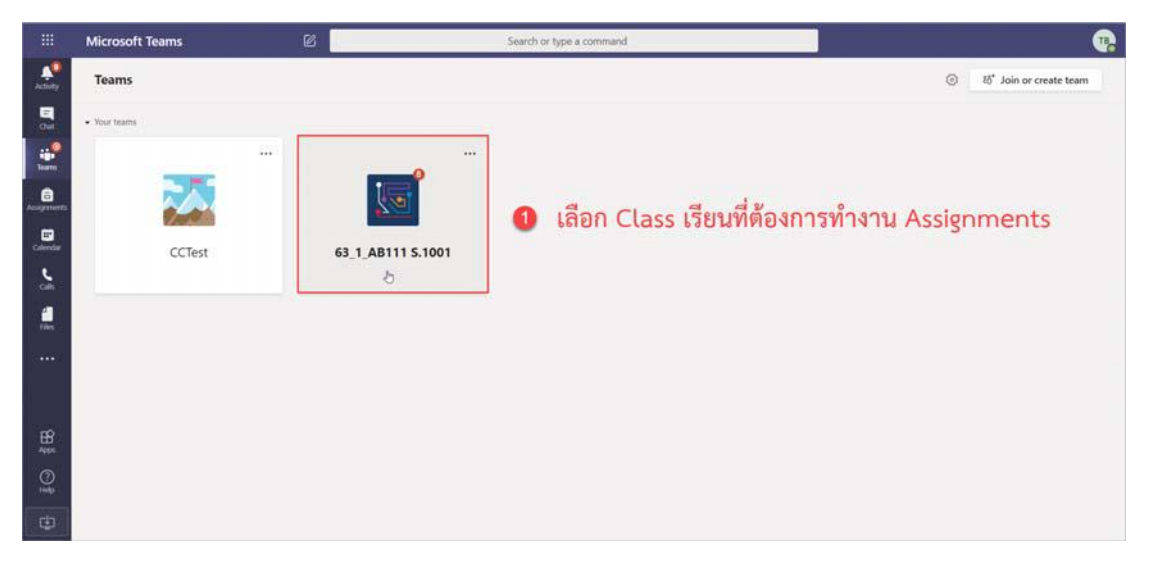

2. เลือกเมนู Assignment

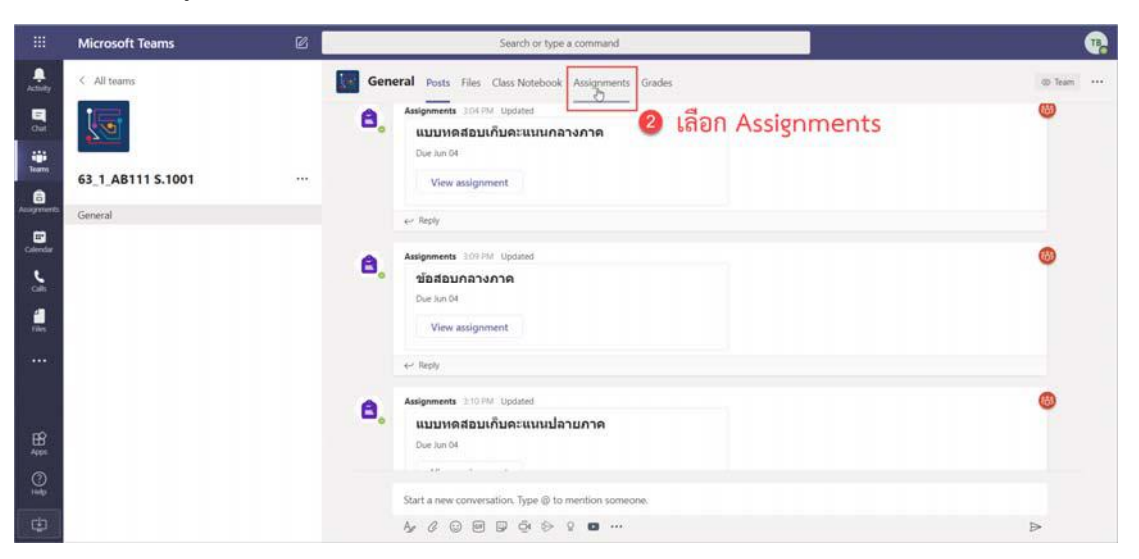

 งานมอบหมายจะปรากฏที่หน้า Post และ หน้า Assignment ของนักศึกษา โดยระบบจะแจ้งเตือนให้ นักศึกษาทราบ ในกรณีที่ตั้งการแจ้งเตือนไว้

|              | Microsoft Teams   | ø | Search or type a command                                                                                                    |                        |
|--------------|-------------------|---|----------------------------------------------------------------------------------------------------|------------------------|
|              | < All teams       |   | General Posts Files Class Notebook Assignments Grades                                                                                                    | 20                     |
| Out<br>Teams | 63 1 AB111 S.1001 |   | Upcoming<br>V Assigned (4)                                                                                                    |                        |
| Asseyments   | General           |   | Management and the second second seco | 30 points<br>Due today |
|              |                   |   | แบบและอนเกินอาหมายจะปรากฏที่หน้า Assignments<br>Due today at 400 PM                                                                                                    | 20 points<br>Due today |
|              |                   |   | แบบแคสอนกับคแหมนข้อายาาค<br>Oue today at 430 PM                                                                                                    | 20 points<br>Due today |
|              |                   |   | ร่อสอบปลายภาค<br>Due today at S00 FM                                                                                                    | 30 points<br>Due today |
| ₩<br>495     |                   |   | > Completed                                                                                                    |                        |
| 0            |                   |   |                                                                                                    |                        |
| ¢            |                   |   |                                                                                                    |                        |

- 4. ตรวจสอบกำหนดวันและเวลาอย่างละเอียด ทำงานที่ได้รับมอบหมายแบบ Assignment ให้ครบถ้วน ส่ง งานภายในวันและเวลาที่กำหนด
- 5. นักศึกษาสามารถเลือกส่งงาน Assignment ได้หลายช่องทาง ดังนี้
  - a. ส่งงานจาก One Drive

| 🗢 OneDrive 🔒            | OneDrive     | ×             |
|-------------------------|--------------|---------------|
| + New File              | V 🕘 Name     | Modified      |
| ම Link                  |              |               |
| ະິຕໍ3 Teams             |              |               |
|                         | No files ava | ilable        |
|                         |              |               |
| Upload from this device |              | Cancel Attach |

## b. เลือก New File เพื่อสร้าง File ใหม่

| <ul> <li>OneDrive</li> </ul> |                         | ×   |
|------------------------------|-------------------------|-----|
| + New File b                 | Choose a file type      |     |
| ତ Link                       | Word document           |     |
| දලී Teams                    | PowerPoint presentation |     |
|                              | Excel spreadsheet       |     |
|                              |                         |     |
|                              |                         |     |
|                              |                         |     |
|                              |                         |     |
| Upload from this device      | Canc                    | cel |

#### c. ส่งงานจาก Link

|    | OneDrive | Web address (required) |   |
|----|----------|------------------------|---|
| +  | New File | https://               |   |
| 3  | Link C   |                        | _ |
|    |          | Text to display        |   |
| 33 | Teams    | Enter description      |   |
|    |          |                        |   |
|    |          |                        |   |
|    |          |                        |   |
|    |          |                        |   |
|    |          |                        |   |
|    |          |                        |   |
|    |          |                        |   |
|    |          |                        |   |
|    |          |                        |   |
|    |          |                        |   |
|    |          |                        |   |
|    |          |                        |   |

| ConeDrive New File Link     | OneDrive       | Modified      |
|-----------------------------|----------------|---------------|
| දීපී Teams                  |                |               |
|                             | No files avail | able          |
| 🖞 Upload from this device 👌 |                | Cancel Attach |

d. ส่งงานจากอุปกรณ์ที่ใช้งานอยู่ โดยเลือก Upload from this device

## 6. หลังจาก Upload File เรียบร้อยแล้ว คลิกปุ่ม Done

| Unload from this device                                             | ×    |
|---------------------------------------------------------------------|------|
|                                                                     |      |
| <ul> <li>แบบทดสอบเก็บคะแนนกลางภาค.docx</li> <li>Uploaded</li> </ul> |      |
|                                                                     |      |
|                                                                     |      |
|                                                                     |      |
|                                                                     |      |
|                                                                     |      |
| Cancel                                                              | Done |

7. \*\*\* คลิกปุ่ม Turn in ทุกครั้ง เพื่อเป็นการจบขั้นตอนการส่งงานที่สมบูรณ์ \*\*\*

|            | Microsoft Teams   | 6 | Search or type a command                                         |                    |     |
|------------|-------------------|---|------------------------------------------------------------------|--------------------|-----|
| Activity 1 | < All teams       |   | General Posts Files Class Notebook Assignments Grades            | 2° C               | 200 |
|            | 63_1_AB111 5.1001 |   | < Esck                                                           | Reinin             |     |
| Assyments  | General           | 0 | Due tomorrow at 5:00 PM                                          | 20 points possible |     |
| Calendar   |                   |   | Instructions<br>Upload File แบบกาดตอบเดิมสะแบบกลางกาด (20 คะแบบ) |                    |     |
| Cills .    |                   |   | My work                                                          |                    |     |
| 4          |                   |   | แบบพลสอบเก็บคระแบบกลางภาค.docx •••                               |                    |     |
| ries -     |                   |   | + Add work                                                       |                    |     |
|            |                   |   |                                                                  |                    |     |
| HE ALES    |                   |   |                                                                  |                    |     |
| 0          |                   |   |                                                                  |                    |     |
| ٢          |                   |   |                                                                  |                    |     |

8. หลักจากคลิกปุ่ม Turn in เพื่อส่งงาน จะปรากฏวันและเวลาที่นักศึกษาส่งงานเรียบร้อยแล้ว

|                        | Microsoft Teams   | 6 | Search or type a command                                                                                               |                    | •                                   |
|------------------------|-------------------|---|----------------------------------------------------------------------------------------------------|--------------------|-------------------------------------|
| Activity.              | < All teams       |   | General Posts Files Class Notebook Assignments Grades                                                                  |                    | 20                                  |
| Cut<br>Dut             | 63_1_AB111 5.1001 |   | C Back                                                                                                    | 68                 | Turned in Wed Air 2.2020 at 6.32 PM |
| Assignments            | General           | 0 | แบบทดสอบเก็บคะแนนกลางภาค<br>Due tomorrow at 5:00 PM                                                                    | 20 points possible |                                     |
|                        |                   |   | Instructions<br>Upload File แนนรรดสอบเกินตรแนนกตรางกาด (20 กระแนน)<br>My sock<br>อายามนาคตอนเกินตรแนนกตรางกาด.docx ••• |                    |                                     |
| :                      |                   |   |                                                                                                    |                    |                                     |
| HE AND                 |                   |   |                                                                                                    |                    |                                     |
| ()<br>1<br>1<br>1<br>1 |                   |   |                                                                                                    |                    |                                     |
| ¢                      |                   |   |                                                                                                    |                    |                                     |

9. หากต้องการยกเลิกงานที่ส่งไปแล้วเพื่อแก้ไขใหม่ สามารถยกเลิกการส่งงานได้โดยคลิกปุ่ม Undo turn in

|              | Microsoft Teams   | e | Search or type a command                                        |                    | •                                                  |
|--------------|-------------------|---|-----------------------------------------------------------------|--------------------|----------------------------------------------------|
| and a second | < All teams       |   | General Posts Files Class Notebook Assignments Grades           |                    | 6° 6                                               |
|              | 20                |   | 🗸 Back                                                          | (2)                | Turned in Wed Air 3, 2000 at 632 PM 🗸 Undo turn in |
|              | 63_1_AB111 S.1001 |   | แบบพดสอบเด็บคะแบบกลางกาด                                        | Points             |                                                    |
| Acogenents   | General           | 0 | Due tomorrow at 5:00 PM                                         | 20 points possible |                                                    |
| Celendar     |                   |   | Instructions<br>Upload File แบบทดสอบเก็บคะแนนกลางภาค (20 คะแนน) |                    |                                                    |
| Cills .      |                   |   | My work                                                         |                    |                                                    |
|              |                   |   | แบบทดสอบเกิมคระบบกลางกาศ.docx ····                              |                    |                                                    |
| ···· )       |                   |   |                                                                 |                    |                                                    |
|              |                   |   |                                                                 |                    |                                                    |
| 100 Adds     |                   |   |                                                                 |                    |                                                    |
| O            |                   |   |                                                                 |                    |                                                    |
| ٢            |                   |   |                                                                 |                    |                                                    |

10. คลิก Remove งานที่ไม่ต้องการออก

|             | Microsoft Teams   | e | Search or typ                                                      | e a command         |                    | <b>1</b>    |
|-------------|-------------------|---|--------------------------------------------------------------------|---------------------|--------------------|-------------|
| Activity    | < All teams       | 1 | General Posts Files Class Notebool                                 | Assignments Grades  |                    | 2° 0        |
|             | 20                |   | K Back                                                             |                     |                    | CS: Turn in |
|             | 63_1_AB111 S.1001 |   | แบบหคสอบเอ็บคะแบบคล                                                | างกาค               | Points             |             |
| Assignments | General           | 0 | Due tomorrow at 5:00 PM                                            | 1001101             | 20 points possible |             |
|             |                   |   | Instructions<br>Upload File แบบทดตอบเด็นครแบบกลางภาค (2<br>My work | ) ครแบน)            |                    |             |
| -           |                   |   | <ul> <li>แบบพลสอบเก็บครแบบกลางกาด.doox</li> </ul>                  |                     |                    |             |
| THIS        |                   |   | Working on unlocking                                               | 4 Open in Teams     |                    |             |
| · ••••)     |                   |   | -+- Add work                                                       | Open in Word        |                    |             |
|             |                   |   |                                                                    | Open in Word Online |                    |             |
| Centre C    |                   |   |                                                                    | ± Download          |                    |             |
| BB<br>Apps  |                   |   |                                                                    | 🖹 Remove 🕒          |                    |             |
| ĝ.          |                   |   |                                                                    |                     |                    |             |
| ¢           |                   |   |                                                                    |                     |                    |             |

 เมื่อแก้ไข File งานเรียบร้อยแล้ว สามารถ Upload File และคลิกปุ่ม Turn in เพื่อส่งงานที่ต้องการได้อีก ครั้ง

#### การทำงานแบบ Quiz

Microsoft Teams Assignment นั้นยังมีเครื่องมือที่น่าสนใจ และเหมาะกับการเรียนการสอน Online ที่ชื่อว่า Quiz ซึ่งถูกออกแบบให้อาจารย์ผู้สอนสามารถ สร้างแบบสอบถาม แบบสำรวจ ข้อสอบ ในรูปแบบของ Microsoft Forms โดยทำงานผ่าน Cloud Service และยังสามารถกำหนดการให้คะแนนในการทำข้อสอบในแต่ละข้อได้อีกด้วย โดย Quiz มี ขั้นตอนการทำดังต่อไปนี้

1. เลือก Class ที่ต้องการทำงานแบบ Quiz

|                | Microsoft Teams | ø                 | Search or type a command                                 | <b>.</b>                    |
|----------------|-----------------|-------------------|----------------------------------------------------------|-----------------------------|
| And the second | Teams           |                   |                                                          | (i) 85° Join or create team |
| -              | - Your teams    |                   |                                                          |                             |
| Teams          | ***             |                   |                                                          |                             |
| Accepteda      |                 |                   | <ol> <li>เอืออ Class เรียงเชื่อของระห์อ Ouita</li> </ol> |                             |
| Calendar       | CCTest          | 63_1_AB111 S.1001 | และกา Class เวอนที่ยงการทำ Quiz                          |                             |
| <b>د</b>       |                 | 8                 |                                                          |                             |
| il.            |                 |                   |                                                          |                             |
|                |                 |                   |                                                          |                             |
|                |                 |                   |                                                          |                             |
| HR AND         |                 |                   |                                                          |                             |
| © ‡            |                 |                   |                                                          |                             |
| ٢              |                 |                   |                                                          |                             |

#### 2. เลือกเมนู Assignment

|             | Microsoft Teams   | e   | Search or type a command                                                                                      | •      |
|-------------|-------------------|-----|----------------------------------------------------------------------------------------------------|--------|
| A.Station   | < All teams       | 100 | General Posts Files Class Notebook Assignments Grades                                                         | @ Team |
| Cut.        |                   |     | <ol> <li>Assignments 306790 Updated</li> <li>แมนบทดสอบเก็มคะแนนนกลางภาค</li> <li>เลือก Assignments</li> </ol> |        |
| Tearres     | 63_1_AB111 S.1001 |     | View assignment                                                                                               |        |
| Assignments | General           |     | er Reply                                                                                                    |        |
|             |                   |     | Assignments 10093M Updated<br>ชื่อสอบกลางกาค<br>Dec 3m 04                                                     | 0      |
|             |                   |     | View assignment                                                                                               |        |
|             |                   | 1   | Assignments ±10 PM Updated                                                                                    | 0      |
|             |                   |     | <ul> <li>แบบหลสอบเกิบคะแนนปลายภาค</li> <li>Due jun 64</li> </ul>                                              |        |
| ()<br>1     |                   |     |                                                                                                    |        |
| ٩           |                   |     |                                                                                                    | ⊳      |

 Quiz จะปรากฏที่หน้า Post และ หน้า Assignment ของนักศึกษา โดยระบบจะแจ้งเตือนให้นักศึกษา ทราบ ในกรณีที่ตั้งการแจ้งเตือนไว้

|                                                                                                   | Microsoft Teams   | ø | Search or type a command                                   | 1                      |
|---------------------------------------------------------------------------------------------------|-------------------|---|------------------------------------------------------------|------------------------|
| Activity                                                                                          | < All teams       |   | General Posts Files Class Notebook Assignments Grades      | 20                     |
| -                                                                                                 | 10                |   | Upcoming                                                   |                        |
| Tearra                                                                                            | 63_1_AB111 S.1001 |   | V Assigned (4)                                             |                        |
| Assegments                                                                                        | General           |   | ซ้อสอบกลางกาค<br>Oue today at 4:00 PM                      | 30 points<br>Due today |
|                                                                                                   |                   |   | พบบหลอบเก็บอาหมุนกลางกาล 2 Quiz จะปรากฏที่หน้า Assignments | 20 points<br>Due today |
| 1                                                                                                 |                   |   | หมวมคลสวมกับอาหมงมวิลามกาด<br>Due today at 430 PM          | 20 points<br>Due today |
|                                                                                                   |                   |   | <b>รัยครับนโควนกาค</b><br>Due today at 5:00 PM             | 30 points<br>Due today |
| EÉ<br>Assi                                                                                        |                   |   | > Completed                                                |                        |
| ()<br>1<br>1<br>1<br>1<br>1<br>1<br>1<br>1<br>1<br>1<br>1<br>1<br>1<br>1<br>1<br>1<br>1<br>1<br>1 |                   |   |                                                            |                        |
| ٢                                                                                                 |                   |   |                                                            |                        |

4. ตรวจสอบกำหนดวันและเวลาอย่างละเอียด ทำแบบทดสอบ Quiz ให้ครบถ้วน ส่งงานภายในวันและเวลาที่ กำหนด

|            | Microsoft Teams   | 2 | Search or type a command                                   |                           | 2 |
|------------|-------------------|---|------------------------------------------------------------|---------------------------|---|
| ,chiny     | < All teams       | 1 | General Posts Files Class Notebook Assignments Grades      | 2                         | 0 |
|            | 72                |   | K Back                                                     | CS.                       |   |
| 8          | 63_1_AB111 S.1001 |   | ข้อสอบปลายภาค                                              | Points 20 million and the |   |
| Assgements | General           |   | Due tomorrow at 5:00 PM                                    | su points poisible        |   |
| Colendar   |                   |   | Instructions<br>เดือกคำตอบที่ถูกต่องเพียง 1 ป่อ (30 คะแบน) |                           |   |
| Calls      |                   |   | My work                                                    |                           |   |
|            |                   |   | 🚺 •••• (63_1,88111 \$.1001) ••••                           |                           |   |
|            |                   |   |                                                            |                           |   |
|            |                   |   |                                                            |                           |   |
| H<br>Apps  |                   |   |                                                            |                           |   |
| ()<br>19   |                   |   |                                                            |                           |   |
| ٢          |                   |   |                                                            |                           |   |

 \*\*\* คลิก Submit ทุกครั้ง ที่ตอบคำถาม Quiz เสร็จเรียบร้อยแล้ว เพื่อเป็นการจบขั้นตอนการส่งงานที่ สมบูรณ์ \*\*\*

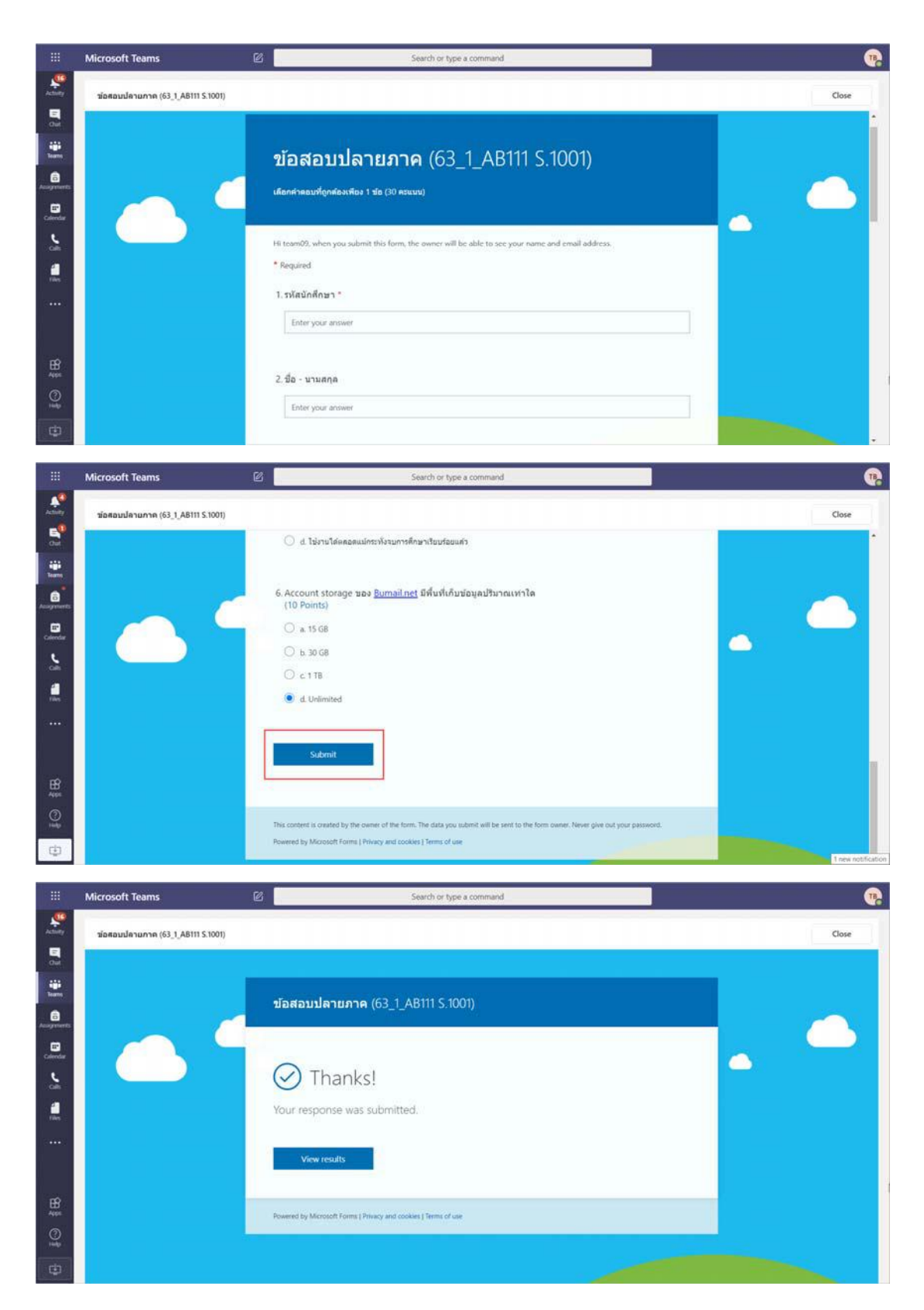

#### ตรวจสอบงานแบบ Assignment และ แบบ Quiz

สามารถตรวจสอบงานแบบ Assignment และ แบบ Quiz ที่ดำเนินการเรียบร้อยแล้ว และงานที่รอดำเนินการได้ จากเมนู Assignment

|                                | Microsoft Teams   | e | Search or ty                                  | pe a command                 | •         |
|--------------------------------|-------------------|---|-----------------------------------------------|------------------------------|-----------|
| Activity<br>Beneficial<br>Cost | < All teams       |   | General Posts Files Class Noteboo<br>Upcoming | ok Assignments Grades        | ಲಿ ಲ      |
| Tearm                          | 63_1_AB111 S.1001 |   | Assigned (1)                                  | 4.22                         | 20 points |
| Assgments                      | General           | 0 | Due tomorrow at 5:00 PM                       | งานที่รอดำเนินการ            | co pointa |
| Calendar                       |                   |   | Completed (3)                                 |                              |           |
| Calls                          |                   |   | ข้อสอบกลางภาค                                 |                              | ~         |
| <b>.</b>                       |                   |   | แบบทดสอบเก็บคะแบบกลางภาค                      | งานที่ดำเนินการเรียบร้อยแล้ว | ~         |
| (***))<br>                     |                   |   | ข้อสอบนี้ดายกาด                               |                              | ~         |
|                                |                   |   |                                               |                              |           |
|                                |                   |   |                                               |                              |           |
| ()<br>1                        |                   |   |                                               |                              |           |
| ¢                              |                   |   |                                               |                              |           |

#### การตรวจสอบคะแนน

# ขั้นตอนการตรวจสอบคะแนน

หลังจากอาจารย์ตรวจงานและให้คะแนนเรียบร้อยแล้ว นักศึกษาสามารถตรวจสอบคะแนนได้ ดังนี้

1. เลือก Class เรียนที่ต้องการตรวจสอบคะแนน

|                            | Microsoft Teams | e                 | Search or type a command | •                           |
|----------------------------|-----------------|-------------------|--------------------------|-----------------------------|
| Activity                   | Teams           |                   |                          | ♡ ② 85° Join or create team |
| <b>S</b>                   | Your teams      |                   |                          |                             |
| iii<br>Tearn<br>Carrowerts | в               |                   |                          |                             |
|                            | Busupport       | 63_1_AB111 S.1001 |                          |                             |
|                            |                 |                   |                          |                             |
|                            |                 |                   |                          |                             |
| HE AND                     |                 |                   |                          |                             |
| ()<br>1                    |                 |                   |                          |                             |
| ф                          |                 |                   |                          |                             |

2. เลือกเมนู Grads เพื่อตรวจสอบคะแนนทั้งหมด

|             | Microsoft Teams   | 6 |               | Search or type a command         |            |          | •    |
|-------------|-------------------|---|---------------|----------------------------------|------------|----------|------|
| -           | < All teams       | 1 | General Posts | Files Class Notebook Assignments | des        |          | 2ª O |
| <b></b>     |                   |   |               | L                                |            |          |      |
| Tearra      | 63_1_AB111 S.1001 |   | TB            | leanos                           |            |          |      |
| Assignments | General           |   | Due date *    | Assignment +                     | Status +   | Points = |      |
| Calendar    |                   |   | Vesterday     | แบบทดสอบเก็บคระแบบปลาอภาค        | ← Returned | 12/20    |      |
| olt         |                   |   | Yesterday     | แบบหลสอบเก็บสะแนนกลางภาค         | € Returned | 12/20    |      |
| ries        |                   |   | Yesterday     | ปอดอบปลายกาด                     | € Returned | 15/30    |      |
|             |                   |   | Vesterday     | น้อตอนกลางกาค                    | ← Returned | 15/30    |      |
|             |                   |   |               |                                  |            |          |      |
| BB<br>Apps  |                   |   |               |                                  |            |          |      |
| ©           |                   |   |               |                                  |            |          |      |
|             |                   |   |               |                                  |            |          |      |

- Microsoft Team 12 ÷ General Posts Files Class 20 All team 6 Upcoming Assigned (0 63\_1\_AB111 S.1001 Co ปกสามเกลางการ เลือก Assignments หรือ Quiz ลสอบเก็บคะแนนกลางภาค ที่ต้องการตรวจสอบคะแนน แบบพดตอบเก็บคะแบบปลายภาค ม่อสอบปลายภาค
- 3. คลิกเมนู Assignments ในส่วน Completed เลือก Assignments หรือ Quiz ที่ต้องการตรวจสอบคะแนน

 เมื่อคลิกเลือกงานแบบ Assignments สามารถตรวจสอบคะแนนได้จากช่อง Points ส่วนข้อความในช่อง Feedback คือ Comment ที่ได้รับจากอาจารย์

|             | Microsoft Teams   | Ø | Search or type a command                                           |                                                                                                    |
|-------------|-------------------|---|--------------------------------------------------------------------|----------------------------------------------------------------------------------------------------|
| And and     | < All teams       |   | General Posts Files Class Notebook Assignments Grades              | 20                                                                                                    |
| <b>*</b>    | 1                 |   | < Back                                                             | Returned This Am 4, 1027 AM 💜 Turn in late                                                            |
|             | 63_1_AB111 S.1001 |   | แบบทดสอบเก็บคะแนนปลายภาค                                           | Feedback                                                                                              |
| Assignments | General           |   | Due yesterday at 7:30 PM                                           | าก Assignments ภายในเวลาทกาหนด แต่วดดก Undo lum in ยกเดกการต่องาน แผน<br>ประวัติการต่องาน ฟัก 8 คะแนน |
| Celender    |                   |   | Instructions<br>Upload File แบบทุคสอบเก็บคระแบบปลายภาค (20 คระเบน) | Points<br>12 / 20                                                                                     |
| Calls .     |                   |   | My work                                                            |                                                                                                    |
|             |                   |   | แบบทดสอบเก็มคะแบบปลายภาค.dock +++                                  |                                                                                                    |
| tiles       |                   |   | + Add work                                                         |                                                                                                    |
|             |                   |   |                                                                    | ,                                                                                                    |
|             |                   |   |                                                                    |                                                                                                    |
| 0           |                   |   |                                                                    |                                                                                                    |
|             |                   |   |                                                                    |                                                                                                    |

5. เมื่อคลิกเลือกงานแบบ Quiz สามารถตรวจสอบคะแนนได้จากช่อง Points และคลิกที่ File Quiz อีกครั้ง เพื่อตรวจสอบรายละเอียดของคะแนน

|                                                                                        | Microsoft Teams                                      | ø             | Search or type a command                                                                                                    | •                             |
|----------------------------------------------------------------------------------------|------------------------------------------------------|---------------|----------------------------------------------------------------------------------------------------|-------------------------------|
| Activity                                                                               | < All teams                                          |               | General Posts Files Class Notebook Assignments Grades                                                                                                    | 20                            |
| 5                                                                                      | 10                                                   |               | < Eack                                                                                                    | Returned This Aim 4, 11:04 AM |
| Tearra                                                                                 | 63_1_AB111 S.1001                                    |               | ข้อสอบปลายภาค Points                                                                                                    |                               |
| Acogments                                                                              | General                                              |               | Due yesterday at 7:30 PM Instructions                                                                                                    |                               |
| Constant<br>C                                                                          |                                                      |               | เพื่อกล่างสมหัตุกฟองเพือง 1 ช่อ (30 กรแนน)<br>My work                                                                                                    |                               |
| 4                                                                                      |                                                      |               | 🚰 ແລະອາຊາດ (63_1_A8111 \$.1001) ***                                                                                                    |                               |
|                                                                                        |                                                      |               |                                                                                                    |                               |
|                                                                                        |                                                      |               |                                                                                                    |                               |
| ES<br>Aust                                                                             |                                                      |               |                                                                                                    |                               |
| 0                                                                                      |                                                      |               |                                                                                                    |                               |
| cia.                                                                                   |                                                      |               |                                                                                                    |                               |
|                                                                                        |                                                      |               |                                                                                                    |                               |
|                                                                                        |                                                      | 54            |                                                                                                    |                               |
|                                                                                        | Microsoft Teams                                      | Ø             | Search or type a command                                                                                                    | ଜ                             |
|                                                                                        | Microsoft Teams<br>sianaudarunna (63_1,AB111 S1001)  | 6             | Search or type a command                                                                                                    | Close                         |
|                                                                                        | Microsoft Teams<br>ช่อสอบปลายภาค (63_1,48111 S1001)  | e             | Search or type a command                                                                                                    | Close -                       |
| Activity<br>Activity<br>Cost<br>Teams                                                  | Microsoft Teams<br>ช่อสอบปลายภาค (63_1,AB111 S.1001) | C<br>Qi       | Search or type a command<br>วัอสอบปลายภาค (63_1_AB111 S.1001)                                                                                            | Close                         |
| Acception of the                                                                       | Microsoft Teams<br>tienauulatumn (63_1,AB111 S1001)  | 2<br>2<br>.4  | Search or type a command<br>วัอสอบปลายภาค (63_1_AB111 S.1001)<br>มกศาลอนที่ถูกต้องเพียง 1 ปอ (30 กรมมน)                                                  | Close                         |
| Activity<br>Cost<br>Dest<br>Cost<br>Cost<br>Cost<br>Cost<br>Cost<br>Cost<br>Cost<br>Co | Microsoft Teams<br>tianaudetunne (63,1,A8111 S1001)  | 2<br>2<br>.44 | Search or type a command<br>วัอสอบปลายภาค (63_1_AB111 S.1001)<br>อกศาสอนที่ถูกต่องเพือง 1 ปอ (30 คระแหน)                                                 | Cor                           |
|                                                                                        | Microsoft Teams                                      | 2<br>2<br>.40 | Search or type a command<br>โอสอบปลายภาค (63_1_AB111 S.1001)<br>มาศาสยมรัฐกส์เอง 1 ช่อ 00 คระเมน)<br>Points: 15/30                                       | Core                          |
|                                                                                        | Microsoft Teams<br>tianaudatuone (63,1,A8111 S1001)  | E<br>Q<br>iac | Search or type a command<br>วัอสอบปลายภาค (63_1_AB111 S.1001)<br>มหร่างอนที่ถูกต่องเพื่อง 1 ปอ (30 ครมมน)<br>Points: 15/30                               | Cor                           |
|                                                                                        | Microsoft Teams<br>viarauderunne (63,1,A8111 S1001)  | 2<br>2<br>    | ระสาว or type a command<br>โอสอบปลายภาค (63_1_AB111 S.1001)<br>มาศักธรรรกัญกล์ของเพียะ 1 ช่อ (30 คระแรง)<br>รงโลมักศึกษา *                               | Core                          |
|                                                                                        | Microsoft Teams<br>tianaudatuone (63,1,A8111 S1001)  | 2<br>2<br>1   | ระอาการ (63_1_AB111 S.1001)<br>ราสอ <b>บปลายภาค</b> (63_1_AB111 S.1001)<br>ราสมักศ์กรา *<br>ราสมักศ์กรา *                                                | Cor                           |
|                                                                                        | Microsoft Teams                                      | 2<br>21<br>   | ระสาวที่<br>ระสอบปลายภาค (63_1_AB111 S.1001)<br>มาศักธระที่ถูกที่องเพียะ 1 ช่อ (30 คระแนน)<br>Points: 15/30<br>ระมัลมักศึกษา*<br>16 ประเยณ               |                               |
|                                                                                        | Microsoft Teams<br>tianaudatunne (63,1,48111 51001)  | 2<br>2<br>1.  | ระยาร์า or type a command<br>โอสอบปลายภาค (63_1_AB111 S.1001)<br>มาศักระบาร์จูกต์ของเพียง 1 ป่อ (30 ครมมาย)<br>Points: 15/30<br>ระโสมักศึกษา *<br>team09 |                               |

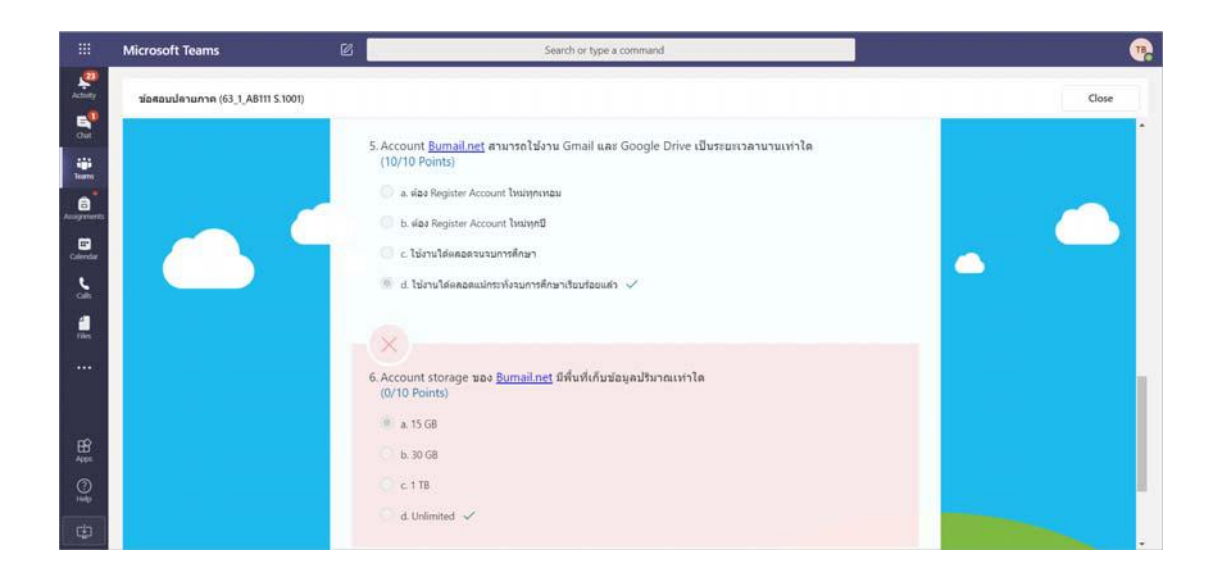

## ตัวอย่างการแสดงผล

#### คำอธิบาย

#### Assignments

- ข้อสอบกลางภาค
- ข้อสอบปลายภาค

#### Quiz

- แบบทดสอบเก็บคะแนนกลางภาค
- แบบทดสอบเก็บคะแนนปลายภาค

## ตัวอย่างการแสดงผลของนักศึกษา เมื่อทำ Assignments และ Quiz ส่งงาน

1. team05@bu.ac.th

ไม่คลิก Assignments และ Quiz ไม่ทำงานและไม่ส่งงาน

|                  | Microsoft Teams                 | ø | Search or type a command                                       | <b>1</b>  |
|------------------|---------------------------------|---|----------------------------------------------------------------|-----------|
|                  | Teams                           | 7 | General Posts Files Class Notebook Assignments Grades          | e" D      |
| •                | Vour teams<br>63_1_AB111 S.1001 |   | Upcoming                                                       |           |
| Assignments      | General                         |   | ✓ Assigned (4)<br>tilestournetworks<br>Due tomorrow at 5:00 PM | 30 points |
| Calendar<br>Cale |                                 |   | หมายคลอมเกินอาหมากราชาวิท<br>Due tomorrow at 5:00 PM           | 20 points |
| <b>.</b>         |                                 |   | แมนทดสอบเกิมอาหางมาใคามากค<br>Due tomorrow at 5:00 PM          | 20 points |
| ••••             |                                 |   | <mark>ขอสอบปลายภาค</mark><br>Due tomorrow at 5:00 PM           | 30 points |
| ₿© ĝ⊞            |                                 |   | ✓ Completed (0) No completed assignments yet.                  |           |
| ٢                | 8 Join or create a team         | ۲ |                                                                |           |

2. team06@bu.ac.th

ทำ Assignments และ Quiz ภายในเวลาที่กำหนด แต่ไม่คลิก Turn in เพื่อส่งงาน

|                 | Microsoft Teams   | ø | Search or type a command                              |           |
|-----------------|-------------------|---|-------------------------------------------------------|-----------|
| Atter           | < All teams       |   | General Posts Files Class Notebook Assignments Grades | e" O      |
| <b>e</b><br>out |                   |   | Upcoming                                              |           |
| tigis<br>Tearra | 63_1_AB111 S.1001 |   | ✓ Assigned (4)                                        |           |
| Assegments      | General           |   | <del>น้อสอบกรางกาค</del><br>Due formerrow at 5:00 PM  | 30 points |
|                 |                   |   | แบบทุคคุณหนึ่งสะขมากการการ<br>Due tomorrow at 5:00 PM | 20 points |
|                 |                   |   | แปนทุดสอบเดิมคะแขนปลายกาล<br>Due temorrow at 500 PM   | 20 points |
| : <b>***</b> */ |                   |   | slanaudescense<br>Oue temperover at 500 PM            | 30 points |
| ₩<br>Apr        |                   |   | ∨ Completed (0)<br>No completed assignments yet.      |           |
| ()<br>()        |                   |   |                                                       |           |
| ¢               |                   |   |                                                       |           |

#### 3. team07@bu.ac.th

ทำ Assignments และ Quiz เกินเวลาที่กำหนด

|                                               | Microsoft Teams              | ø  | Search or type a command                                                                                                    |                                                                         |
|-----------------------------------------------|------------------------------|----|----------------------------------------------------------------------------------------------------|-------------------------------------------------------------------------|
| Activity .                                    | Teams                        | Ÿ  | General Posts Files Class Notebook Assignments Grades                                                                                                    | e* 0                                                                    |
| en<br>Gui                                     | Your teams 63_1_AB111 S.1001 |    | Upcoming                                                                                                    |                                                                         |
| Tearra                                        | General                      |    | Assigned (3)<br>View more past due เพื่อแสดงงานทั้งหมด                                                                                                    |                                                                         |
| Assignments                                   |                              |    | บบบาตสอบเกิมอาสมมาตามกาด<br>Due today at 730 PM                                                                                                    | 20 points<br>Past due                                                   |
| -                                             |                              |    | แบบพรศสมเด็มตะแหม่มีสามการ<br>Due today at 7:30 PM                                                                                                    | 20 points<br>Past due                                                   |
|                                               |                              |    | <mark>ปอสอบปลายภาค</mark><br>Due today at 7:30 PM                                                                                                    | 30 points<br>Past due                                                   |
|                                               |                              |    | > Completed                                                                                                    |                                                                         |
| HR Apps                                       |                              |    |                                                                                                    |                                                                         |
| 0<br>1<br>1                                   |                              |    |                                                                                                    |                                                                         |
| ٢                                             | 的" Join or create a team     | ۲  |                                                                                                    |                                                                         |
|                                               | Microsoft Teams              | 12 | Search or type a command                                                                                                    | •                                                                       |
|                                               | < All teams                  |    | General Posts Files Class Notebook Assignments Grades                                                                                                    | 20                                                                      |
| - Cut                                         | <u>1</u>                     |    | Upcoming                                                                                                    |                                                                         |
| iii<br>Tearra                                 | 63 1 AB111 S.1001            |    | ✓ Assigned (4)                                                                                                    |                                                                         |
| Assegments                                    | General                      |    | Vorsunational<br>Due today at 7:30 PM                                                                                                    | 30 points<br>Past due                                                   |
|                                               |                              |    |                                                                                                    |                                                                         |
| cinda<br>L                                    |                              |    | แบบทุตสวนหันตะแบบความาก<br>Due today at 730 PM                                                                                                    | 20 points<br>Past due                                                   |
|                                               |                              |    | แบบทุตสอบเกิมคะแบบกลางภาค<br>Due today at 7:30 PM<br>แบบทุดสอบเกิมอาหายบนใดามกาค<br>Due today at 7:30 PM                                                             | 20 points<br>Past due<br>20 points<br>Past due                          |
|                                               |                              |    | แบบทรสอบเกิมอะแบบครามาาค<br>Due today at 730 PM<br>แบบครสอบเกิมอาการ<br>Due today at 730 PM<br>รัยสอบไลามาาค<br>Due today at 730 PM                                  | 20 points<br>Past due<br>20 points<br>Past due<br>30 points<br>Past due |
|                                               |                              |    | มมมาตสอมเกิมคะแมนการกาก<br>Due today at 730 PM<br>แมนเทคสอมกับตายงามใสามาาล<br>Due today at 730 PM<br>มีอสอมปลามาาล<br>Due today at 730 PM<br>> Completed (0)        | 20 points<br>Past due<br>20 points<br>Past due<br>30 points<br>Past due |
| Calendar<br>Califi<br>Tiles<br>Tiles<br>Apps. |                              |    | Luurinaacuufuacuubananna<br>Due today af 730 PM<br>suurineacuufuacimum<br>Due today af 730 PM<br>siedeoulanumne<br>Due today af 730 PM<br>> Completed (0)            | 20 points<br>Past due<br>20 points<br>Past due<br>30 points<br>Past due |
| Gendar<br>John Tries<br>::<br>Bags Og         |                              |    | WUMMRUUUMINIAMIN           Due today at 730 PM           Wumenaunfuumuunaminin           Due today at 730 PM           Due today at 730 PM           > Completed (0) | 20 points<br>Past due<br>20 points<br>Past due<br>30 points<br>Past due |

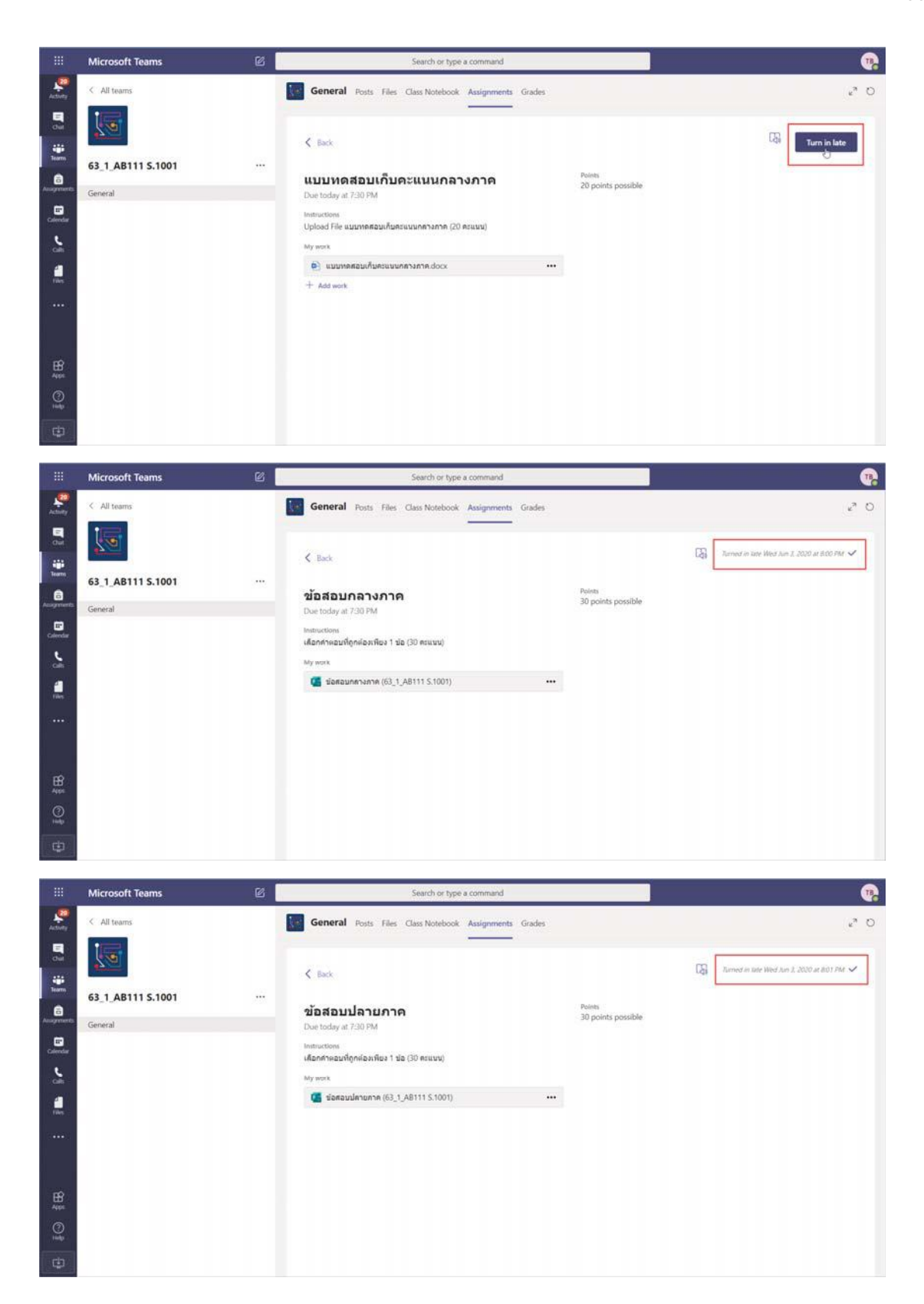

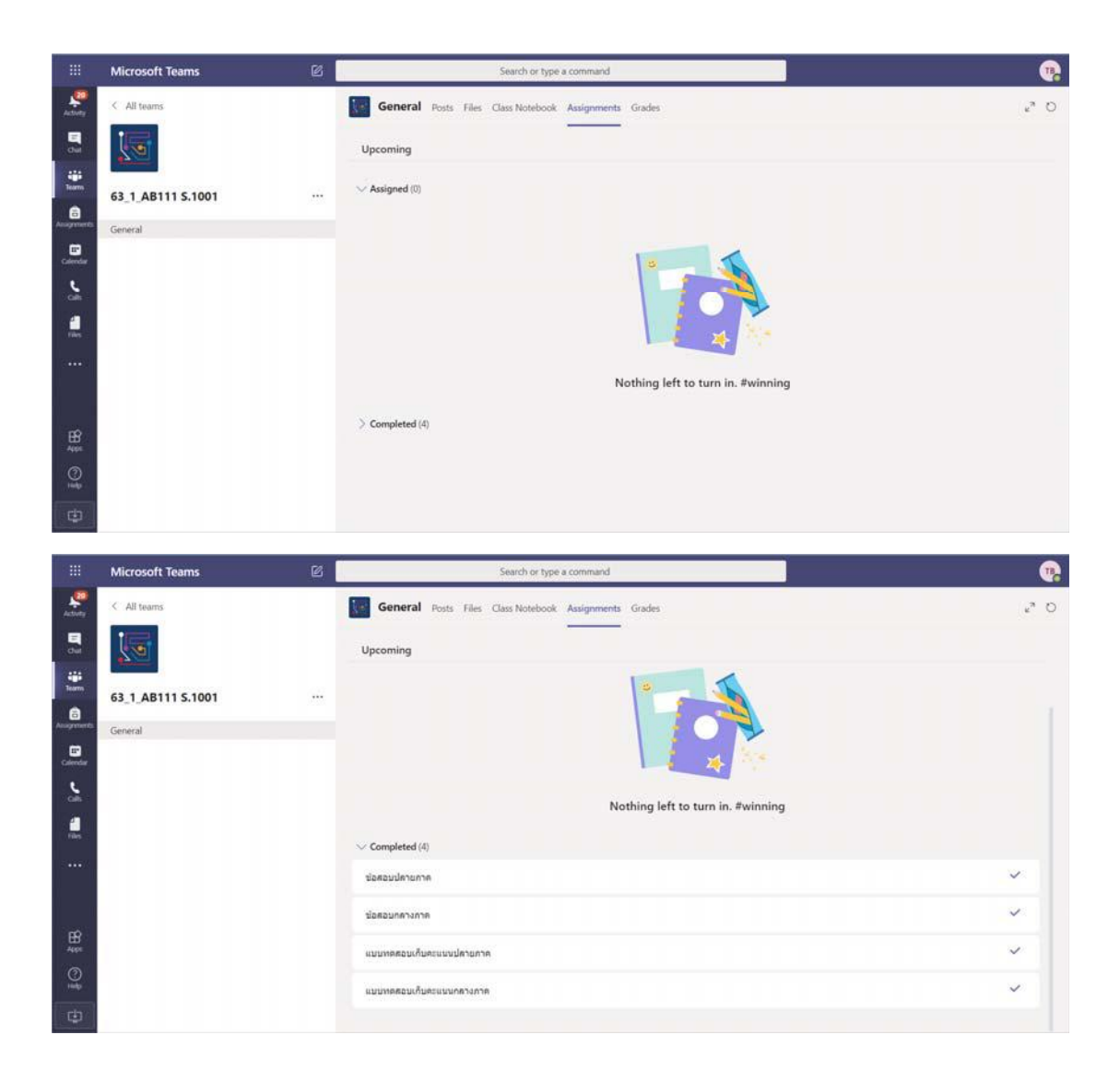

#### 4. team08@bu.ac.th

ทำ Assignments และ Quiz เกินเวลาที่กำหนด แล้วคลิก Undo Turn in ยกเลิกการส่งงาน

|                                          | Microsoft Teams                            | ø    | Search or type a command                                                                                                    | •                                  |
|------------------------------------------|--------------------------------------------|------|----------------------------------------------------------------------------------------------------|------------------------------------|
| 2. Charles                               | Teams                                      | V    | General Posts Files Class Notebook Assignments Grades                                                                           | 0 °s                               |
| en en en en en en en en en en en en en e | Your teams<br>63_1_AB111 S.1001<br>General | 1222 | Upcoming                                                                                                    |                                    |
| Ausgements<br>Calendar                   | Control of                                 |      | <ul> <li>Newgorke (c)</li> <li>uuuveegu Kuseuuuulatuona</li> <li>Due today at 730 PM</li> <li>uuuveegu Kuseuuunatana</li> </ul> | 20 points<br>Past due<br>20 points |
|                                          |                                            |      | Due today at 730 PM<br>V Completed (2)<br>tiansunnann                                                                           | Past due                           |
|                                          |                                            |      | น้อสอบปลายกาล                                                                                                    | ~                                  |
| BB<br>Apps                               |                                            |      |                                                                                                    |                                    |
| O B                                      |                                            |      |                                                                                                    |                                    |
| ٢                                        | 18" Join or create a team                  | ۲    |                                                                                                    |                                    |

5. team09@bu.ac.th

ทำ Assignments และ Quiz ภายในเวลาที่กำหนด แล้วคลิก Undo Turn in ยกเลิกการส่งงาน

|             | Microsoft Teams   | ø | Search or type a command                              | •         |
|-------------|-------------------|---|-------------------------------------------------------|-----------|
| Atten       | < All teams       |   | General Posts Files Class Notebook Assignments Grades | e" D      |
| e<br>det    |                   |   | Upcoming                                              |           |
| Tearra      | 63_1_AB111 S.1001 |   | V Assigned (2)                                        |           |
| Assignments | General           |   | แบบทุศสอบเกิมคระแบบกคางกาค<br>Due tomorrow at 5:00 PM | 20 points |
|             |                   |   | แบบกรศอนเงิมความหนุ่งความ<br>Due tomorrow at 5:00 PM  | 20 points |
| -           |                   |   | ✓ Completed (2)                                       |           |
| riks        |                   |   | ป้อสอบกลางกาด                                         | ~         |
|             |                   |   | ปอสอบปลาอสาค                                          | ¥.        |
|             |                   |   |                                                       |           |
| ()<br>19    |                   |   |                                                       |           |
| ¢           |                   |   |                                                       |           |

#### 6. team10@bu.ac.th

ทำ Assignments และ Quiz ภายในเวลาที่กำหนด

|                                                                                                    | Microsoft Teams                                                                                                    | ß   | Search or type a command                                                                                                    | •                |
|----------------------------------------------------------------------------------------------------|----------------------------------------------------------------------------------------------------|-----|----------------------------------------------------------------------------------------------------|------------------|
| All No.                                                                                                    | < All teams                                                                                                    |     | General Posts Files Class Notebook Assignments Grades                                                                                                    | 2" 0             |
| <b>Del</b>                                                                                                    |                                                                                                    |     | Upcoming                                                                                                    |                  |
|                                                                                                    |                                                                                                    |     |                                                                                                    |                  |
| 8                                                                                                    | 63_1_AB111 5.1001                                                                                                    |     | Assigned (0)                                                                                                    |                  |
| Assements                                                                                                    | General                                                                                                    |     |                                                                                                    |                  |
| Colendar                                                                                                    |                                                                                                    |     |                                                                                                    |                  |
| Cols-                                                                                                    |                                                                                                    |     |                                                                                                    |                  |
| ries                                                                                                    |                                                                                                    |     |                                                                                                    |                  |
|                                                                                                    |                                                                                                    |     | Nothing left to turn in. #winning                                                                                                    |                  |
|                                                                                                    |                                                                                                    |     | > Completed (4)                                                                                                    |                  |
| 1995<br>1995                                                                                                    |                                                                                                    |     |                                                                                                    |                  |
| ©_1                                                                                                    |                                                                                                    |     |                                                                                                    |                  |
|                                                                                                    |                                                                                                    |     |                                                                                                    |                  |
|                                                                                                    |                                                                                                    |     |                                                                                                    |                  |
|                                                                                                    |                                                                                                    | -   |                                                                                                    |                  |
|                                                                                                    | Microsoft Teams                                                                                                    | Ø   | Search or type a command                                                                                                    | 9                |
| and a                                                                                                    | Microsoft Teams                                                                                                    | Ø   | Search or type a command Search or type a command General Posts Files Class Notebook Assignments Grades                                                                                                    | <b>9</b><br>0 5  |
| iii<br>Persona<br>Antonia<br>Cost                                                                                                    | Microsoft Teams                                                                                                    | ß   | Search or type a command           General         Posts         Files         Class Notebook         Assignments         Grades           Upcoming                                                                                                    | <b>0</b><br>2    |
| iii<br>Personal<br>Suranti<br>Suranti                                                                                                    | Microsoft Teams C All teams S3 1 AB111 5,1001                                                                                                    |     | Search or type a command           General         Posts         Files         Class Notebook         Assignments         Grades           Upcoming         Image: Class Notebook         Image: Class Notebook         Ima                                                                                                    | <b>e</b><br>2° 0 |
| Australia<br>Australia<br>Cual<br>Barran                                                                                                    | Microsoft Teams  C All teams  63_1_AB111 5.1001  General                                                                                                    |     | Search or type a command          Search or type a command         General       Posts       Files       Class Notebook       Assignments       Grades         Upcoming       Image: Image: I                                                                                                    | 20               |
| Asserverts<br>Asserverts<br>Calender                                                                                                    | Microsoft Teams  C All teams  63_1_AB111 S.1001  General                                                                                                    | 8   | Search or type a command           Image: Search or type a command         Image: Search or type a command           Upcoming         Image: Search or type a command                                                                                                    | <b>R</b><br>2 0  |
| Antonia<br>Antonia<br>Charles<br>Antonia<br>Antonia<br>Antoni                                                                                                    | Microsoft Teams<br>All teams<br>Display the second second seco |     | Search or type a command  Search or type a command  Grades  Upcoming  Nothing left to turn in Extinging                                                                                                    | 20               |
| Anne and a second second secon                                                                                                    | Microsoft Teams<br>All teams          63_1_AB111 5.1001                                                                                                    |     | Search or type a command<br>Search or type a command<br>Upcoming<br>Upcoming                                                                                                    | 20               |
| Active<br>Active<br>Color<br>Color<br>Colo | Microsoft Teams<br>All teams<br>63_1 AB111 5.1001<br>General                                                                                                    |     | Search or type a command<br>Compound Comment Condex<br>Completed (4)                                                                                                    | <b>₽</b><br>2 0  |
| Active<br>Active<br>Cont<br>Parameter<br>Active<br>Cont<br>Cont<br>Cont<br>Cont<br>Cont<br>Cont<br>Cont<br>Cont                                                                                                    | Microsoft Teams<br>C All teams<br>D All teams<br>63_1_AB111 5.1001<br>General                                                                                                    |     | Search or type a command<br>Comporting Completed (4) Search or type a command Completed (4) Search or type a command Completed (4) Search                                                                                                    |                  |
| Augureen<br>Augureen<br>Calina<br>Calina<br>Calin                                                                                                    | Microsoft Teams<br>C All teams<br>63_1_AB111 S.1001<br>General                                                                                                    |     | Search or type a command         Search or type a command         Upcoming         Upcompleted (4)         Variantse         Variantse         Upcompleted (4)         Variantse         Variantse                                                                                                    |                  |
| Little Construction of the construction of the construction of the                                                                                                    | Microsoft Teams<br>All teams<br>63_1_AB111 5.1001<br>General                                                                                                    | E . | Search or type a command<br>Composition of the Class Notebook Assignments Grades<br>Upcoming<br>Completed (4)<br>Susmensurfunctusuulensurme<br>susumensurfunctusuulensurme                                                                                                    |                  |
| Litter of the second second se                                                                                                    | Microsoft Teams                                                                                                    |     | Search or type a command<br>Composition<br>Composition<br>Completed (4)<br>Suprementation<br>Suprementation<br>Suprementat |                  |

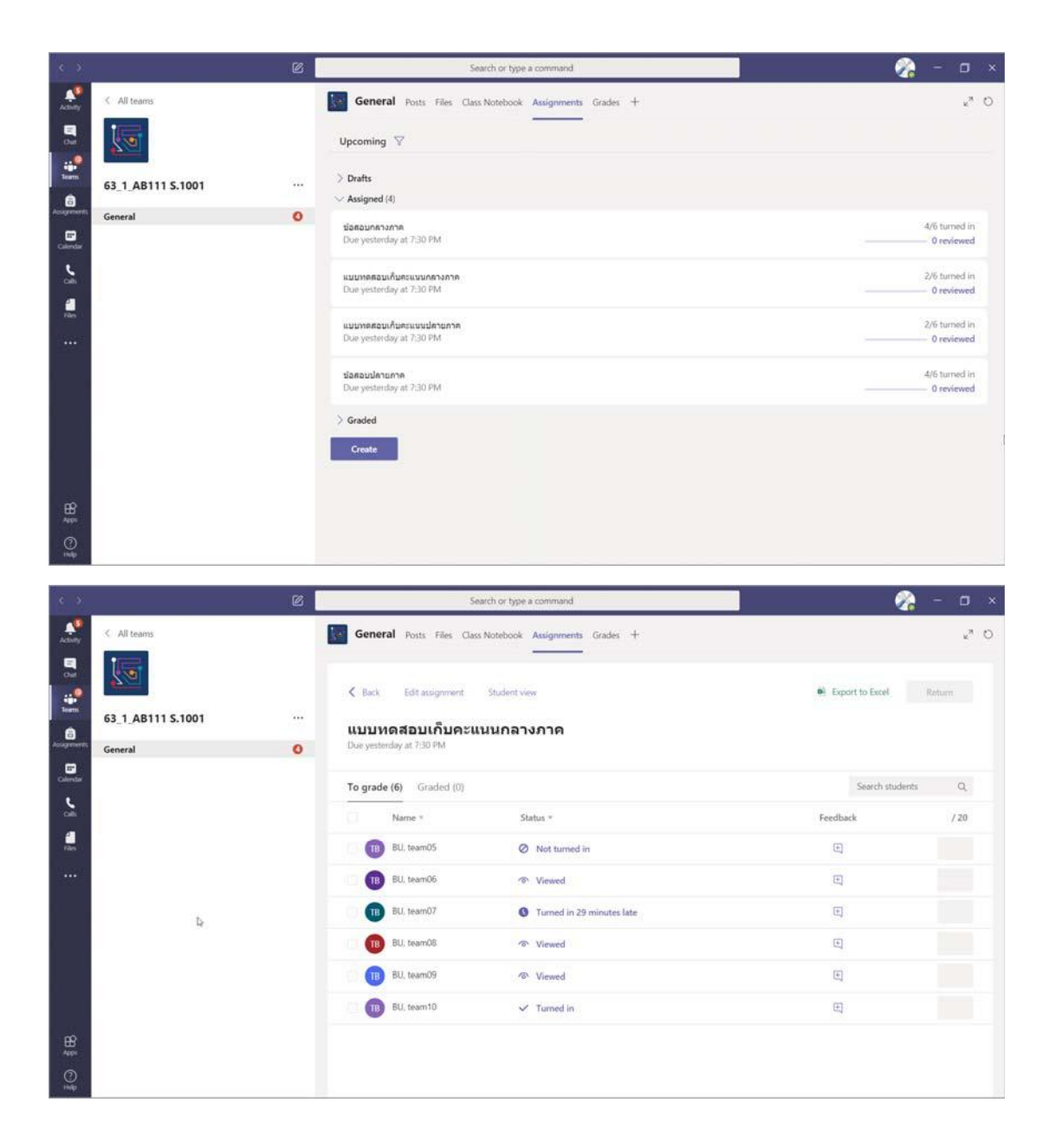

ตัวอย่างการแสดงผลของอาจารย์ เมื่อนักศึกษาทำ Assignments และ Quiz ส่งงาน

| < ×.                                                                                                    |                                                                                                    | 6          | Sea                                                                                                    | irch or type a command                                                                                                    | l 🔗                                                                                                    | - 0 ×                                                                                            |
|----------------------------------------------------------------------------------------------------|----------------------------------------------------------------------------------------------------|------------|----------------------------------------------------------------------------------------------------|----------------------------------------------------------------------------------------------------|----------------------------------------------------------------------------------------------------|--------------------------------------------------------------------------------------------------|
| Attery                                                                                                    | < All teams                                                                                                    |            | General Posts Files Class                                                                                                    | Notebook Assignments Grades +                                                                                                    |                                                                                                    | <sub>6</sub> ª O                                                                                 |
| B 👬 🖓                                                                                                    | 63_1_AB111 S.1001                                                                                                    |            | < Back Edit assignment<br>ข้อสอบกลางภาค                                                                                                    | Student view                                                                                                    | Export to Excel                                                                                                    | Return                                                                                           |
|                                                                                                    | General                                                                                                    | 0          | Due yesterday at 7:30 PM                                                                                                    |                                                                                                    | 0                                                                                                    | pen in Forms                                                                                     |
| Calendar                                                                                                    |                                                                                                    |            | To grade (6) Graded (0)                                                                                                    |                                                                                                    | Search students                                                                                                    | Q,                                                                                               |
| oh                                                                                                    |                                                                                                    |            | Name *                                                                                                    | Status =                                                                                                    | Feedback                                                                                                    | / 30                                                                                             |
| Film                                                                                                    |                                                                                                    |            | BU, team05                                                                                                    | Not turned in                                                                                                    | E                                                                                                    | 8                                                                                                |
|                                                                                                    |                                                                                                    |            | BU, team06                                                                                                    | Viewed                                                                                                    | E                                                                                                    |                                                                                                  |
|                                                                                                    |                                                                                                    |            | BU. team07                                                                                                    | O Turned in 30 minutes late                                                                                                    | •                                                                                                    | 30                                                                                               |
|                                                                                                    |                                                                                                    |            | BU, team08                                                                                                    | Turned in 42 minutes late                                                                                                    | E                                                                                                    | 15                                                                                               |
|                                                                                                    |                                                                                                    |            | BU, team09                                                                                                    | ✓ Turned in                                                                                                    | E                                                                                                    | 15                                                                                               |
|                                                                                                    |                                                                                                    |            | BU, team10                                                                                                    | 🗸 Turned in                                                                                                    | E                                                                                                    | 30                                                                                               |
|                                                                                                    |                                                                                                    |            |                                                                                                    |                                                                                                    |                                                                                                    |                                                                                                  |
|                                                                                                    |                                                                                                    | Ø          | Sea                                                                                                    | rch or type a command                                                                                                    | ¢                                                                                                    | - o ×                                                                                            |
|                                                                                                    | < All teams                                                                                                    | e          | See<br>General Posts Files Class<br>& Back Edit assignment                                                                                                    | Notebook Assignments Grades +                                                                                                    | Export to Excel                                                                                                    | - D ×<br>2 <sup>3</sup> O<br>Return                                                              |
| Alley<br>Alley<br>Du<br>Du                                                                                                    | < All teams  63_1_AB111 5.1001                                                                                                    | C          | See<br>General Posts Files Class<br>< Back Edit assignment<br>แบบบทดสอบเก็บคะแม                                                                                                    | rch or type a command<br>Notebook Assignments Grades +<br>Student view<br>นนปลายภาค                                                                                                    | Export to Excel                                                                                                    | - 0 ×<br>e <sup>3</sup> 0                                                                        |
| Active<br>Active<br>Cod<br>Cod<br>Cod<br>Cod                                                                                                    | <ul> <li>All teams</li> <li>All teams</li> <li>All</li></ul> |            | See<br>General Posts Files Class<br>C Back Edit assignment<br>แบบบกล่อบเก็บคะแก<br>Due yesterday at 7:30 PM                                                                                                    | rch or type a command<br>Notebook Assignments Grades +<br>Student view<br>นนปลายภาค                                                                                                    | <ul> <li>Export to Excel.</li> </ul>                                                                                                    | − □ ×<br>× <sup>a</sup> O                                                                        |
| Active<br>Active<br>Der<br>Bern<br>Activerent                                                                                                    | <ul> <li>All teams</li> <li>All teams</li> <li>All teams</li> <li>All teams</li> <li>All teams</li> <li>Ga_1_AB111 S.1001</li> <li>General</li> </ul>                                                                                                    | ©<br><br>0 | See<br>General Posts Files Class<br>C Back Edit assignment<br>แบบบทดสอบเก็บคะแก<br>Due yesterday at 7:30 PM<br>To grade (6) Graded (0)                                                                                                    | rch or type a command<br>Notebook Assignments Grades +<br>Student view<br>นนปลายภาค                                                                                                    | Export to Excel      Search students                                                                                                    | - O ×<br>e <sup>3</sup> O                                                                        |
|                                                                                                    | <ul> <li>All teams</li> <li>All teams</li> <li>63_1_AB111 5.1001</li> <li>General</li> </ul>                                                                                                    |            | See<br>General Posts Files Class<br>C Back Edit assignment<br>แม่มากอเลือมเก็บคระเม<br>Due yesterday at 7/30 PM<br>To grade (6) Graded (0)<br>Name *                                                                                                    | rch or type a command<br>Notebook Assignments Grades +<br>Student view<br>นนปลายภาค<br>Status *                                                                                                    | Export to Excel     Search students     Feedback                                                                                                    | - 0 ×<br>«* 0<br>Return<br>Q<br>/20                                                              |
| Active<br>Active<br>Correspondence<br>Active<br>Construction<br>Construction<br>Construc                                                                                                    | <ul> <li>All teams</li> <li>All teams</li> <li>63_1_AB111 S.1001</li> <li>General</li> </ul>                                                                                                    |            | See<br>General Posts Files Class<br>C Back Edit assignment<br>ULUUNGABDLIGLUPELUT<br>Due yestenday at 7:30 PM<br>To grade (6) Graded (0)<br>Name *<br>(1) BU. team05                                                                                                    | rch or type a command<br>Notebook Assignments Grades +<br>Student view<br>นนปลายภาค<br>Status *<br>Ø Not turned in                                                                                                    | Export to Excel      Search students      Feedback      C                                                                                                    | - 0 ×<br>x <sup>2</sup> 0<br>Return<br>Q<br>/20                                                  |
| Auspender<br>Auspender<br>Auspen                                                                      | <ul> <li>All teams</li> <li>Image: All teams</li> <li>All teams</li> <li>All teams</li> &lt;</ul>  |            | See<br>General Posts Files Class<br>C Back Edit assignment<br>ULULYING TO LIGUACEUR<br>Due yesterday at 7:30 PM<br>To grade (6) Graded (0)<br>Name *<br>(1) BU, team05<br>(1) BU, team06                                                                                                    | vch or type a command<br>Notebook Assignments Grades +<br>Student view<br>ענעלבור איפע<br>Status *<br>© Not turned in<br>® Viewed                                                                                                  | Export to Excel Search students Feedback                                                                                                    | - 0 ×<br>« <sup>3</sup> O<br>Return<br>Q<br>/20                                                  |
| Action of the second second se                                                                                                    | <ul> <li>All teams</li> <li>All teams</li> <li>63_1_AB111 5.1001</li> <li>General</li> </ul>                                                                                                    |            | See<br>General Posts Files Class<br>C Back Edit assignment<br>ULUING ADULGUE<br>Due yesterday at 7:30 PM<br>To grade (6) Graded (0)<br>Name *<br>(1) BU, team05<br>(1) BU, team06<br>(1) BU, team06<br>(1) BU, team07                                                                                                    | rch or type a command<br>Notebook Assignments Grades +<br>Student view<br>ענענון אייי<br>Status =<br>Not turned in<br>Provident Viewed<br>Turned in 29 minutes late                                                                | Export to Excel Search students Feedback                                                                                                    | - 0 ×<br>* <sup>3</sup> 0<br>Return<br>Q<br>129                                                  |
|                                                                                                    | <ul> <li>All teams</li> <li>Ga_1_AB111 5.1001</li> <li>General</li> </ul>                                                                                                    |            | See<br>General Posts Files Class<br>C Back Edit assignment<br>UUUVRATAULÄUAPUU<br>Due yestenday at 730 PM<br>To grade (6) Graded (0)<br>Name *<br>10 BU, team05<br>10 BU, team07<br>10 BU, team07<br>10 BU, team08                                                                                                    | rch or type a command<br>Notebook Assignments Grades +<br>Student view<br>ענענלמדי<br>Status *<br>Not turned in<br>Viewed<br>Turned in 29 minutes late<br>Turned in 29 minutes late<br>Turned in 29 minutes late                   |                                                                                                    | - 0 ×<br>x <sup>2</sup> 0<br>Return<br>Q<br>/20                                                  |
| Acardian<br>Acardian<br>Aca | <ul> <li>All teams</li> <li>63_1_AB111_S.1001</li> <li>General</li> </ul>                                                                                                    |            | See<br>General Posts Files Class<br>Class<br>Class | Inch or type a command<br>Notebook Assignments Grades +<br>Student view<br>UUUJATUATE<br>Status *<br>Not turned in<br>Viewed<br>Turned in 29 minutes late<br>Viewed<br>Viewed<br>Viewed                                            | Export to Excel      Search students      Feedback      C      C | - 0 ×<br>« <sup>3</sup> O<br>Return<br>Q<br>/20                                                  |
| And the second second s                                                                                                    | <ul> <li>All teams</li> <li>Ga_1_AB111 5.1001</li> <li>General</li> </ul>                                                                                                    |            | See<br>General Posts Files Class<br>C Back Edit assignment<br>ULUING TO LIGAL POM<br>Due yesterday at 730 PM<br>To grade (6) Graded (0)<br>Name *<br>10 BU, team06<br>10 BU, team06<br>10 BU, team06<br>10 BU, team09<br>10 BU, team10                                                                                                    | rch or type a command<br>Notebook Assignments Grades +<br>Student view<br>UUJATUATE<br>Status =<br>Status =<br>Viewed<br>Turned in 29 minutes late<br>Viewed<br>Viewed<br>Viewed<br>Viewed<br>Viewed<br>Viewed<br>Viewed<br>Viewed |                                                                                                    | - 0 ×<br>*  0<br>Return<br>Q<br>/20<br>/20                                                       |
|                                                                                                    | <ul> <li>All teams</li> <li>63_1_A8111 5.1001</li> <li>General</li> </ul>                                                                                                    |            | See<br>General Posts Files Class<br>C Back Edit assignment<br>ULUINARADULGUE<br>Due yestenday at 730 PM<br>To grade (6) Graded (0)<br>Name *<br>10 BU, team05<br>10 BU, team07<br>10 BU, team07<br>10 BU, team09<br>10 BU, team09<br>10 BU, team10                                                                                                    | rch or type a command<br>Notebook Assignments Grades +<br>Student view<br>UUUJATUATE<br>Status *<br>Not turned in<br>Viewed<br>Turned in 29 minutes late<br>Viewed<br>Viewed<br>Viewed<br>Viewed<br>Viewed<br>Viewed               |                                                                                                    | - 0 ×<br>x <sup>2</sup> 0<br>Return<br>Q<br>120<br>100<br>100<br>100<br>100<br>100<br>100<br>100 |
| Action of the second second se                                                                                                    | <ul> <li>All teams</li> <li>63_1_AB111 S.1001</li> <li>General</li> </ul>                                                                                                    |            | See<br>Seneral Posts Files Class<br>Selection of the selection of the selectio                                                                                                    | rch or type a command<br>Notebook Assignments Grades +<br>Student view<br>UUUJATUATE<br>Status *<br>Not turned in<br>Viewed<br>Turned in 29 minutes late<br>Viewed<br>Viewed<br>Viewed<br>Viewed<br>Viewed<br>Viewed               |                                                                                                    | - 0 ×<br>x <sup>2</sup> 0<br>Return<br>Q<br>/20<br>                                              |

| < >                                |                              | Ø | S                                                                   | <b>1</b> 🔗                       | - o >               | ĸ                       |  |
|------------------------------------|------------------------------|---|---------------------------------------------------------------------|----------------------------------|---------------------|-------------------------|--|
| Attiny                             | < All teams                  | 1 | General Posts Files Clas                                            | ss Notebook Assignments Grades + |                     | 64 0                    |  |
| Cort<br>Cort<br>Dama<br>Acaguments | 63_1_AB111 5.1001<br>General |   | く Back Edit assignment<br>ข้อสอบปลายภาค<br>Due yesterday at 7:30 PM | Student view                     | ei: Export to Excel | Return<br>Open in Forms |  |
| Calendar                           |                              |   | To grade (6) Graded (0)                                             |                                  | Search students     | Q,                      |  |
| - Can                              |                              |   | Name *                                                              | Status =                         | Feedback            | / 30                    |  |
| Tiles                              |                              |   | 🕕 🕕 BU, team05                                                      | Ø Not turned in                  | E                   | 22                      |  |
| •••                                |                              |   | BU, team06                                                          | Viewed                           | E                   |                         |  |
|                                    |                              |   | BU, team07                                                          | Turned in 31 minutes late        | (E)                 | 30                      |  |
|                                    |                              |   | BU, team08                                                          | Turned in 43 minutes late        | E                   | 15                      |  |
|                                    |                              |   | BU, team09                                                          | ✓ Turned in                      | Ð                   | 15                      |  |
|                                    |                              |   | BU, team10                                                          | ✓ Turned in                      | E                   | 30                      |  |
| HP<br>Apps                         |                              |   |                                                                     |                                  |                     |                         |  |
| ()<br>indp                         |                              |   | -                                                                   |                                  |                     |                         |  |

## การใช้งาน Video Conference

การใช้งาน Video Conference ในการเรียนการสอนสำหรับ Notebook สามารถใช้งานได้ทันที สำหรับ คอมพิวเตอร์ (PC) ต้องจัดเตรียมอุปกรณ์กล้อง Webcam และ Microphone

## การใช้งาน Video Conference สำหรับ Class เรียน

1. เลือก Class เรียนที่ต้องการ Video Conference

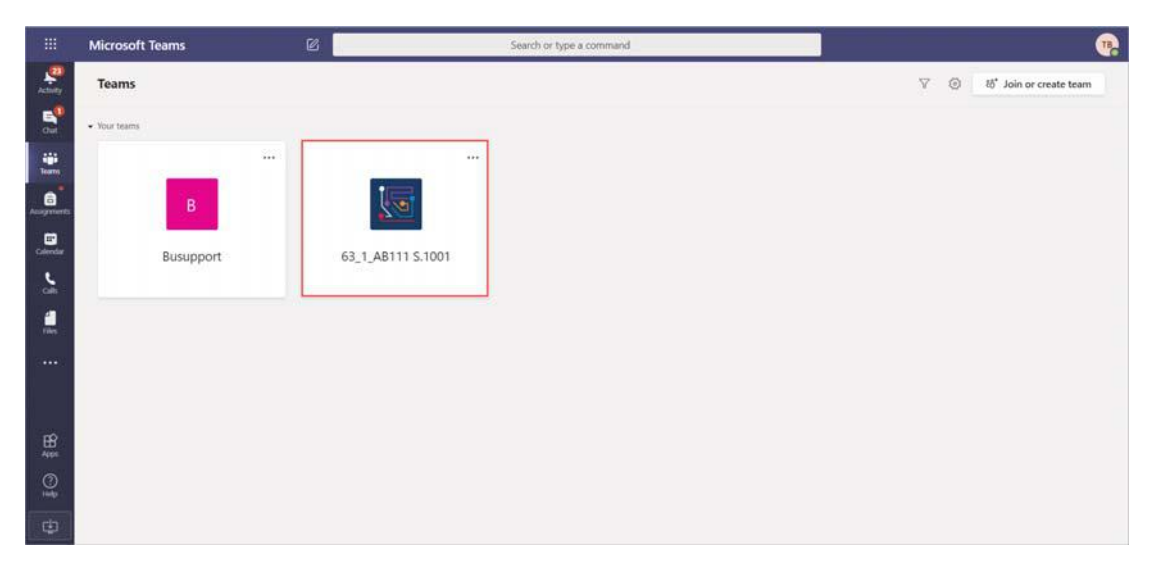

 คลิก Posts จะพบการแจ้งนัดหมายเพื่อเข้าร่วมชั้นเรียนแบบ Video Conference สามารถคลิกเพื่อ Join เข้า ร่วมชั้นเรียน ตามวันและเวลาที่กำหนด

|            | Microsoft Teams   | Ø | Search or type a command                                                 | •           |
|------------|-------------------|---|--------------------------------------------------------------------------|-------------|
| Athing     | < All teams       |   | General Posts Files Class Notebook Assignments Grades                    | @ Team ···· |
| Cut.       |                   |   | er Reply                                                                 |             |
| -          | - Second          |   | This message has been deleted.                                           |             |
|            | 63_1_AB111 S.1001 |   | 2 replies from NANTAWAN                                                  |             |
| Acagements | General           |   | Nantawan Chayayon 240 FM<br>The meeting "63_1_AB111 S.1001" is cancelled |             |
| Colendar   |                   |   | ← Reply                                                                  |             |
| <b>د</b>   |                   |   | TB team10 BU 3:19 PM tabujayardioxunauska Present anu                    |             |
|            |                   |   | General Present anu<br>Friday, Ame 5, 2020 @ 200 PM                      |             |
|            |                   |   | ← Repty                                                                  |             |
|            |                   |   | RestAura Glappon 422 PM<br>RestAur 63_1,48111 5.1001                     |             |
| œ          |                   |   | tilsäutaviss 63,1,AB111 S.1001<br>Thursdey, Jane 4, 2000 @ 500 PM        |             |
| 400        |                   |   | er Reply                                                                 |             |
| ()<br>1    |                   |   | Start a new conversation. Type @ to mention someone.                     |             |
| Φ          |                   |   | Ar C © @ @ Q Q > 2 <b>@</b>                                              | ⊳           |

 หรือคลิก Calendar เพื่อตรวจสอบตารางนัดหมาย โดยสามารถคลิกเพื่อ Join เข้าร่วมชั้นเรียนแบบ Video Conference ตามวันและเวลาที่กำหนดได้เช่นกัน

|                   | Microsoft Teams | 2             | Search or type a command |                                                         | •                                 |  |  |  |
|-------------------|-----------------|---------------|--------------------------|---------------------------------------------------------|-----------------------------------|--|--|--|
| Activity          | 😇 Calendar      |               |                          |                                                         | Ge Meet now + New meeting         |  |  |  |
| e dut             | 🕄 Today < > Jun | e 2020 🗸      |                          |                                                         | $\boxplus$ Work week $\checkmark$ |  |  |  |
| ÷                 | 01<br>Monday    | 02<br>Tuesday | 03<br>Wednesday          | 04<br>Thursday                                          | 05<br>Friday                      |  |  |  |
|                   | 3 PM            |               |                          |                                                         |                                   |  |  |  |
| Colemba           | 4.954           |               |                          | -                                                       |                                   |  |  |  |
| Collin            |                 |               |                          |                                                         |                                   |  |  |  |
| iles -            | 3 mil           |               |                          | ekinduwfauran 61, 1, ABTTI 5, 1001<br>Nantawan Obayayon |                                   |  |  |  |
| · ••• (           | 3.6 PM -        |               |                          |                                                         |                                   |  |  |  |
| l.                | 7 PM            |               |                          | 1                                                       | 8                                 |  |  |  |
| B                 |                 |               |                          |                                                         |                                   |  |  |  |
| ()<br>1<br>1<br>1 | II PM           |               |                          |                                                         |                                   |  |  |  |
| ٢                 | 9 PM            |               |                          |                                                         |                                   |  |  |  |

4. คลิก Join เพื่อเข้าร่วมชั้นเรียนตามวันและเวลาที่กำหนด

|            | Microsoft Teams 🛛                                      | Search or type a command | •                              |
|------------|--------------------------------------------------------|--------------------------|--------------------------------|
| Activity   | เข้าขั้นเรียนวิชา 63_1_AB111 S.1001 Out Detail         | £                        | Join Close                     |
| E<br>chat  | ← RSVP ~                                               | -                        | Tracking                       |
|            | 🗐 June 4, 2020 5:00 PM - 7:00 PM                       |                          | Nantawan Chayayon<br>Organizer |
| Assegments | Ga_1_AB111 S.1001      General     General     General |                          | team10 BU<br>No response       |
| Calendar.  | 0                                                      |                          | team05 BU<br>Ucknown           |
| <u>د</u>   | 🗄 เรียนวิษา 63_1_A8111 S.1001                          |                          | team06 BU<br>Unknown           |
| 1          |                                                        |                          | TB team07.BU<br>Unknown        |
|            | Join Microsoft Teams Meeting                           |                          | team08 BU<br>Usknown           |
|            | Learn more about Teams   Meeting options               |                          | TB team09 BU<br>Unknown        |
| œ          |                                                        |                          |                                |
| Apps       |                                                        |                          |                                |
| ()<br>tulp |                                                        |                          |                                |
| •          |                                                        |                          |                                |

5. ก่อนเริ่ม Video Conference สามารถเลือกปิด-เปิด Camera และ Microphone หรือคลิก Devices เพื่อเลือก การ Set Camera และ Microphone ทางด้านขวามือ

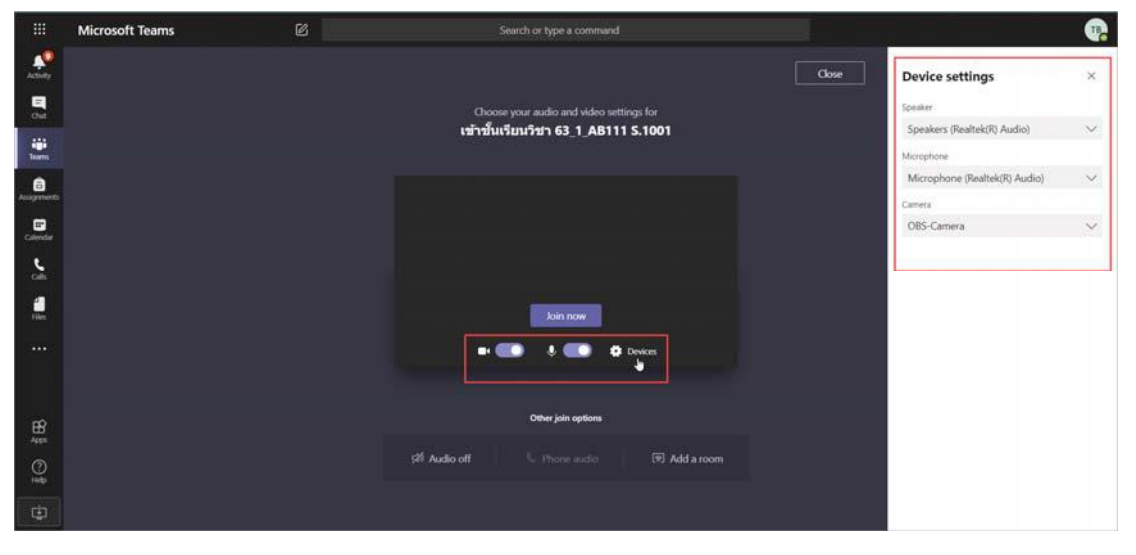

6. สำหรับ Desktop Version สามารถคลิก Background และเลือกพื้นหลังจากภาพทางด้านขวา

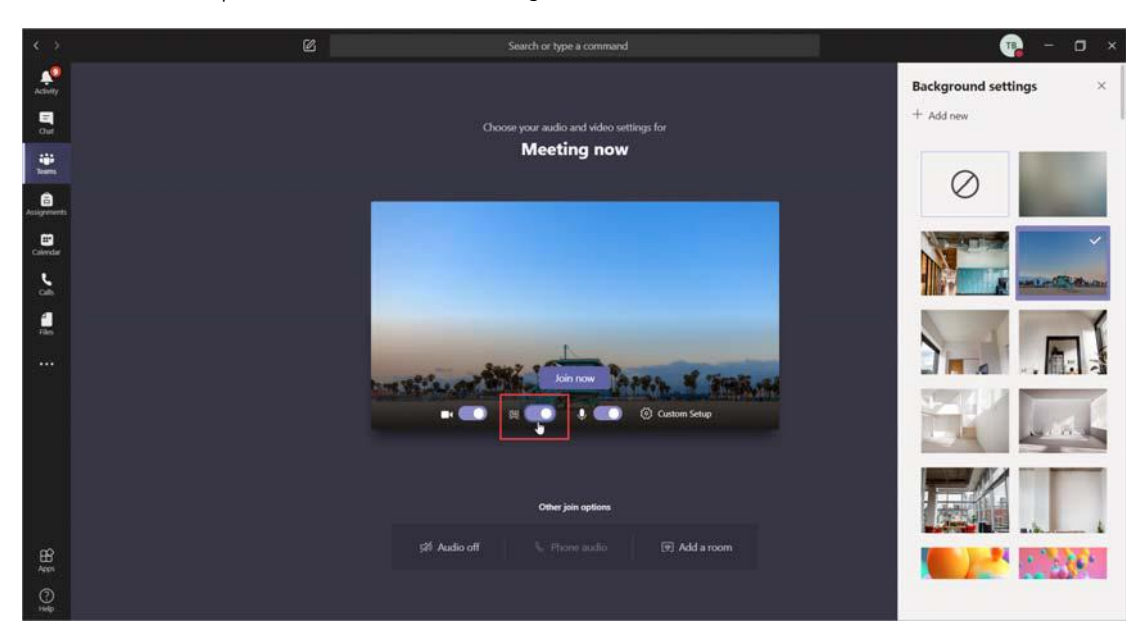

7. คลิก Join now เพื่อเริ่มการ Video Conference

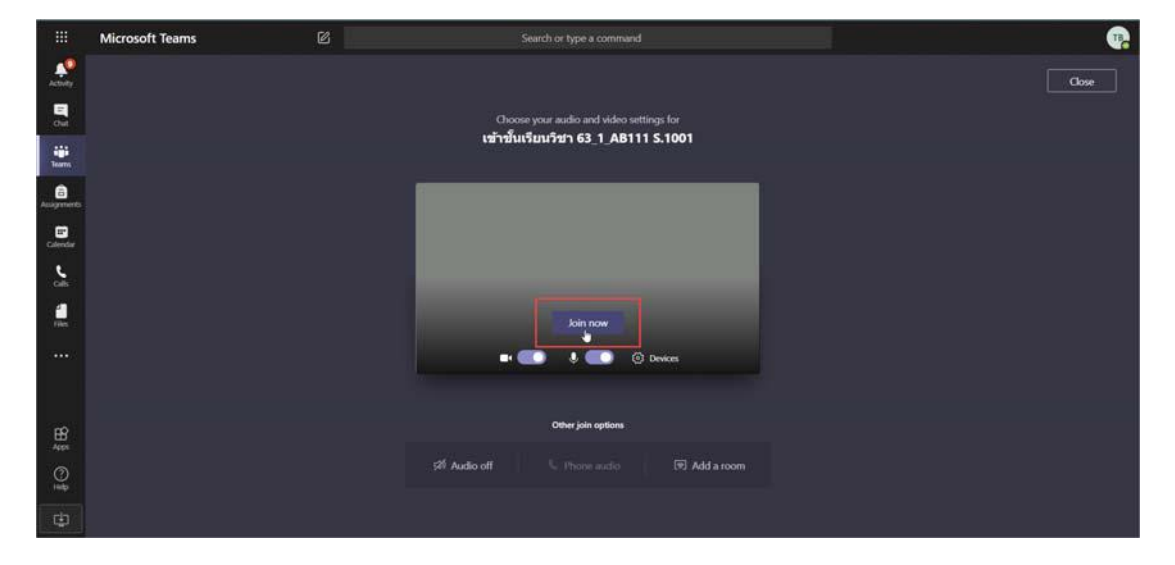

### การ Share Screen หรืองานน้ำเสนอ

1. สามารถ Share Screen หรืองานน้ำเสนอ โดยคลิกปุ่ม Share

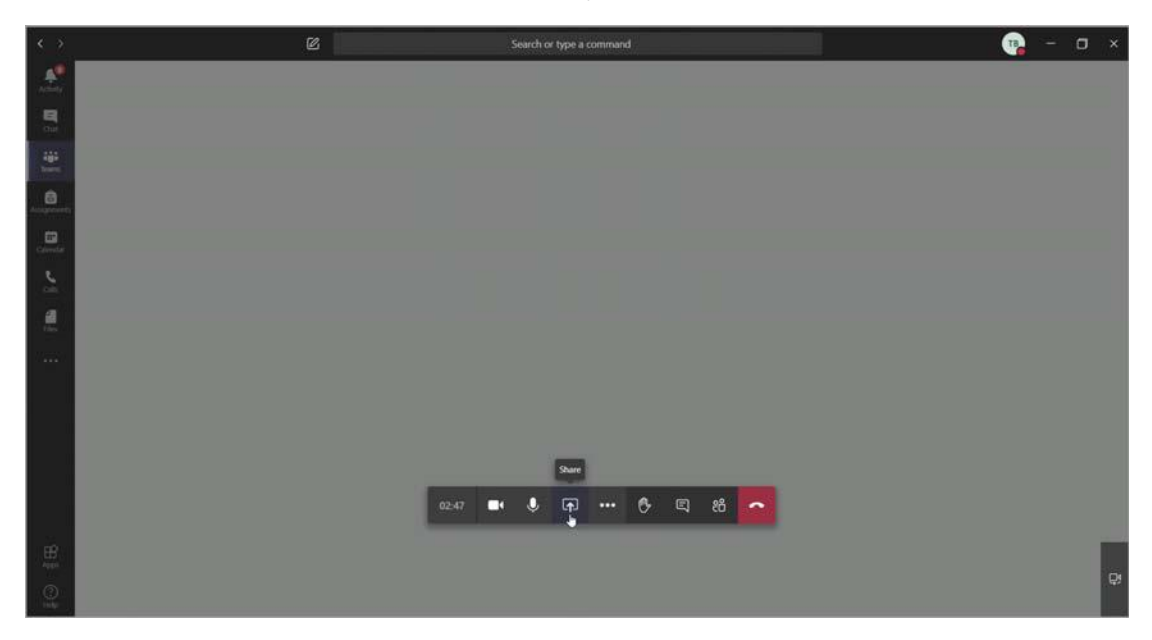

- 2. สำหรับ Desktop Version
  - a. คลิก Include system audio เพื่อให้ผู้เข้าร่วมประชุมได้ยินเสียงสิ่งที่นำเสนอ
  - b. เลือก Share Desktop : Share Screen ทั้งหมด
  - c. เลือก Share Window : เลือกเฉพาะโปรแกรมที่ต้องการ Share
  - d. เลือก Share Whiteboard : Share กระดานเขียนออนไลน์

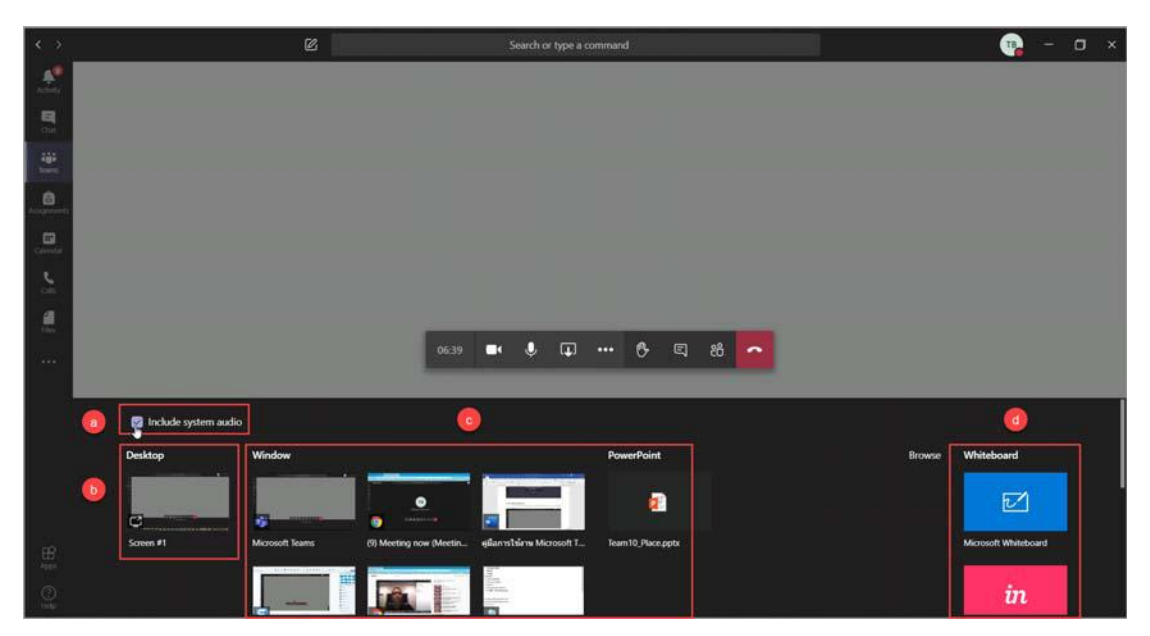

3. สำหรับ Web Version

- e. เลือก Screenshare : Share Screen ทั้งหมด หรือ เลือกเฉพาะโปรแกรมที่ต้องการ Share
- f. เลือก Browse : Share โปรแกรม
  - จาก File ที่มีอยู่ใน Teams อื่น
  - Share จาก One Drive
  - Share จาก File ภายในเครื่อง
- g. เลือก Share Whiteboard : Share กระดานเขียนออนไลน์

|                 | Microsoft Teams | Ø                  |         | Search or h | ype a comm | and     |     |    |                   |                  | <b>•</b>             |
|-----------------|-----------------|--------------------|---------|-------------|------------|---------|-----|----|-------------------|------------------|----------------------|
| A.L.SY          |                 |                    |         |             |            |         |     |    |                   |                  |                      |
| <b>9</b><br>700 |                 |                    |         |             |            |         |     |    |                   |                  |                      |
| -               |                 |                    |         |             |            |         |     |    |                   |                  |                      |
|                 |                 |                    |         | į,          |            |         |     |    |                   |                  |                      |
| Coloredae       |                 |                    |         |             | TE         | 3       |     |    |                   |                  |                      |
|                 |                 |                    |         |             |            |         |     |    |                   |                  |                      |
| 1               |                 |                    |         | Invite p    | people     | to join | you |    |                   |                  |                      |
|                 |                 |                    | 05:05 📈 | Ŷ           | ф          | 6       | e,  | 88 | -                 |                  |                      |
|                 | 0               |                    |         |             |            |         |     |    |                   | 0                |                      |
|                 | Screenshare     | PowerPoint         |         |             |            |         | 8   |    | Browse            | Whiteboard       |                      |
|                 | o               | 1                  |         |             |            |         |     | -  | Browse Teams and  | Channels Z       | in                   |
|                 | Desktop/Window  | Team 10_Place.pptx |         |             |            |         |     | 6  | Upload from my co | mputer hiteboard | Freehand by InVision |

- 4. สามารถเลือกรูปแบบของ Screenshare ได้ ดังนี้
  - h. Your Entire Screen

![](_page_46_Picture_9.jpeg)

45

i. Application Window;

|            | Microsoft Teams | Ø | teams.microsoft.com wants to share the | e contents of your screen. Choose wha | t you'd like to share. | <b>.</b>   |
|------------|-----------------|---|----------------------------------------|---------------------------------------|------------------------|------------|
| -          |                 |   | 1 Your Entire Screen                   | Application Window                    | Chrome Tab             |            |
| -          |                 |   |                                        |                                       |                        |            |
| -<br>Trans |                 |   |                                        |                                       |                        |            |
|            |                 |   | *                                      |                                       |                        |            |
|            |                 |   |                                        |                                       |                        |            |
|            |                 |   |                                        |                                       |                        |            |
| ġ.         |                 |   |                                        |                                       | Share Cancel           |            |
|            |                 |   |                                        |                                       |                        | <i>)</i> ) |
|            |                 |   |                                        |                                       |                        |            |
|            |                 |   |                                        |                                       |                        |            |
|            |                 |   |                                        |                                       |                        |            |
|            |                 |   |                                        |                                       |                        |            |

j. Chrome Tab

|          | Microsoft Teams | teams.microsoft.com wants to share | e the contents of your screen. Choose w | what you'd like to share. |  |
|----------|-----------------|------------------------------------|-----------------------------------------|---------------------------|--|
|          |                 | Your Entire Screen                 | Application Window                      | Obrome Tab 🕃              |  |
| And and  |                 | 🤹 (9) ishshafaalisi 63_1_AB11      | 1.5.1001 (Meeting)   Microsoft Teams    |                           |  |
| 9        |                 | 05 MS Teams VDO Conferen           | sce (การสิ่งคาการสวนแบบไลลิสง) - YouTub | ×                         |  |
|          |                 | Ø Welcome to Technician hom        | ie page                                 |                           |  |
| <b>#</b> |                 | (9) Microsoft Teams                |                                         |                           |  |
|          |                 | Microsoft Office Home              |                                         |                           |  |
| E .      |                 | Microsoft Office Home              |                                         |                           |  |
|          |                 |                                    |                                         |                           |  |
|          |                 |                                    |                                         |                           |  |
|          |                 |                                    |                                         |                           |  |
|          |                 |                                    |                                         |                           |  |
|          |                 |                                    |                                         | Share Cancel              |  |
|          |                 |                                    |                                         |                           |  |
|          |                 |                                    |                                         |                           |  |
|          |                 |                                    |                                         |                           |  |
|          |                 |                                    |                                         |                           |  |
|          |                 |                                    |                                         |                           |  |
|          |                 |                                    |                                         |                           |  |
|          |                 |                                    |                                         |                           |  |
|          |                 |                                    |                                         |                           |  |

5. คลิก Show Participants เพื่อแสดงผู้เข้าร่วมประชุม

|               | Microsoft Teams                 | Microsoft Teams 🛛 Search or type a command |                          |                        |  |  |  |  |  |  |  |  |  |
|---------------|---------------------------------|--------------------------------------------|--------------------------|------------------------|--|--|--|--|--|--|--|--|--|
|               |                                 |                                            |                          | People 🖌 ½ ×           |  |  |  |  |  |  |  |  |  |
| 100           |                                 |                                            |                          | Invite someone         |  |  |  |  |  |  |  |  |  |
| ÷.            | - Currently in this meeting (1) |                                            |                          |                        |  |  |  |  |  |  |  |  |  |
| 6             |                                 |                                            |                          | team10 BU<br>Organizer |  |  |  |  |  |  |  |  |  |
|               |                                 |                                            | TR                       | * Suggestions (5)      |  |  |  |  |  |  |  |  |  |
| د             |                                 |                                            |                          | Te tearn07 BU          |  |  |  |  |  |  |  |  |  |
| 1001          |                                 |                                            |                          | Te team06 BU           |  |  |  |  |  |  |  |  |  |
| 1             |                                 | Ir                                         | nvite people to join you | Nantawan Chayayon      |  |  |  |  |  |  |  |  |  |
|               |                                 |                                            |                          | team05 8U              |  |  |  |  |  |  |  |  |  |
|               |                                 |                                            | Hide participants        | tearn09 BU             |  |  |  |  |  |  |  |  |  |
| B             |                                 |                                            | 3039 🕫 🌢 🖬 🚥 🔁 🗳 🧖       |                        |  |  |  |  |  |  |  |  |  |
| (C)<br>Inter  |                                 |                                            | •                        |                        |  |  |  |  |  |  |  |  |  |
| ( <u>11</u> ) |                                 |                                            |                          |                        |  |  |  |  |  |  |  |  |  |

6. คลิก Raise your hand เป็นการยกมือ เพื่อขออนุญาตแสดงความคิดเห็น

|                | Microsoft Teams | Ø   | Search o             | or type a comman | d     |      |   | -      |                           |    |   |
|----------------|-----------------|-----|----------------------|------------------|-------|------|---|--------|---------------------------|----|---|
| A.L.           |                 |     |                      |                  |       |      |   | Boo    | nle                       | 1. |   |
| <b>B</b><br>74 |                 |     |                      |                  |       |      |   | - Fee  | dia somaona               |    | 0 |
| -              |                 |     |                      |                  |       |      |   | - Curr | ently in this meeting (1) |    |   |
|                |                 |     |                      |                  |       |      |   | 18     | team10 BU<br>Organizer    |    | 6 |
| Coloredae.     |                 |     | ТВ                   |                  |       |      |   | · Sugg | pestions (5)<br>team07 BU |    |   |
|                |                 |     |                      |                  |       |      |   | ТВ     | team06 BU                 |    |   |
| 1              |                 | , i | nvite people to join | you              |       |      |   | X      | Nantawan Chayayon         |    |   |
|                |                 |     |                      |                  |       |      |   | (18    | team05 8U                 |    |   |
|                |                 |     |                      | Your hand is ra  | ised. |      |   | TB     | team09 BU                 |    |   |
|                |                 |     | 32:40 🗭 🌷            | ••••             | •     | 3 88 | • |        |                           |    |   |
|                |                 |     |                      |                  |       |      |   |        |                           |    | 1 |
| цî.            |                 |     |                      |                  |       |      |   |        |                           |    |   |

7. คลิก Show conversation เพื่อแลกเปลี่ยนความคิดเห็น หรือส่ง File

![](_page_49_Picture_1.jpeg)

## 8. คลิก Hang up เพื่อจบการประชุม

|                | Microsoft Teams | Ø |       | Sean | ch or type a | command | į |   |     |         |   |         |                               | •  |
|----------------|-----------------|---|-------|------|--------------|---------|---|---|-----|---------|---|---------|-------------------------------|----|
| A.L.           |                 |   |       |      |              |         |   |   |     |         |   |         | 242                           |    |
| 9              |                 |   |       |      |              |         |   |   |     |         |   | Peo     | pie                           | *  |
|                |                 |   |       |      |              |         |   |   |     |         |   | Imy     | rite someone                  | ®. |
| teres.         |                 |   |       |      |              |         |   |   |     |         |   | + Curre | ently in this meeting (1)     |    |
| 6              |                 |   |       |      |              |         |   |   |     |         |   | TB      | team10 BU                     |    |
|                |                 |   |       |      |              |         |   |   |     |         |   | * Othe  | ins invited (6)               |    |
| Calendar       |                 |   |       |      |              |         |   |   |     |         |   | X       | Nantawan Chayayon<br>Accepted |    |
| с.<br>СП       |                 |   |       |      |              |         |   |   |     |         |   | -       | team05 BU                     |    |
| 4              |                 |   |       |      |              |         |   |   |     |         |   | 9       | No response                   |    |
| 1000           |                 |   |       |      |              |         |   |   |     |         |   | ТВ      | team06 BU<br>No response      |    |
| 0.000          |                 |   |       |      |              |         |   |   |     |         |   | ТВ      | team07 BU                     |    |
|                |                 |   |       |      |              |         |   |   |     | Hang up |   |         | Annual Parts                  |    |
| - 60           |                 |   | 10:40 | •    | , <b>F</b>   |         | 6 | Ę | 88  | •       |   | TB      | No response                   |    |
| Appl           |                 |   |       |      |              |         |   |   | 118 |         |   | ТВ      | team09 BU                     |    |
| 0              |                 |   |       |      |              |         |   |   |     |         |   |         | AND DESCRIPTION               |    |
| and the second |                 |   |       |      |              |         |   |   |     |         | ę |         |                               |    |
|                |                 |   |       |      |              |         |   |   |     |         |   |         |                               |    |